# AstateJobs

# User Guide

https://jobs.astate.edu/hr

Arkansas State University Office of Human Resources 870-972-3454

# Contents

| System Overview                                          | 5  |
|----------------------------------------------------------|----|
| Accessing the Site                                       | 5  |
| User Types                                               | 5  |
| Functions                                                | 7  |
| Quick Tips                                               | 9  |
| Search Processes and Procedures                          | 10 |
| Pre-Approvals                                            | 10 |
| Search Checklists                                        |    |
| AstateJobs Searches (Full-time and Part-time Benefitted) | 11 |
| Manual Searches (Part-time Non-benefitted Searches)      | 11 |
| Search Firms                                             | 12 |
| Reassignment of Current Employee (Internal Transfer)     | 14 |
| System Processes                                         | 15 |
| Position Descriptions                                    | 15 |
| Position Description Standards                           | 15 |
| Position Description Update                              | 15 |
| Approval of Position Description Update                  | 17 |
| Filling Positions                                        |    |
| Request to Fill an Existing Position                     |    |
| Request to Create and Fill a Position                    | 26 |
| Position Approvals                                       |    |
| Position Posted                                          |    |
| Reviewing/Selecting Applicants                           |    |
| Hiring Proposals                                         | 40 |
| Hiring Proposal Approvals                                | 41 |
| Making the Offer                                         |    |
| Processing New Employees                                 | 43 |
| Position Changes                                         |    |
| Reclassify a Position                                    | 44 |
| Internal Transfer                                        | 47 |
| Evaluations                                              |    |

| Glo | ossary                                         | 66   |
|-----|------------------------------------------------|------|
|     | Approval of Evaluations (Dean/Director, VP/VC) | . 64 |
|     | Hiring Manger Submission                       | . 62 |
|     | Employee Review and Approval of Evaluation     | . 59 |
|     | 90 day/6 month Evaluations                     | . 56 |
|     | Annual Evaluations                             | . 52 |

# System Overview

The AstateJobs site is a comprehensive position management tool. The system is used to update position description standards, post position vacancies for recruitment, hire applicants, transfer employees to other positions, and evaluate employee performance. The system provides automated electronic approvals, regulatory and law compliance, and centralized reporting capabilities.

The site is provided and hosted by PeopleAdmin and maintained by the Office of Human Resources. It is web-based and may be accessed from any computer with Internet access. Email notifications are utilized to keep users and applicants updated on the status of approvals and process needs.

# **Accessing the Site**

The site is accessible anywhere you have Internet. The administrative site address is <u>https://jobs.astate.edu/hr</u>. The link is also available on the Human Resources webpage under the <u>Supervisor Information</u> menu.

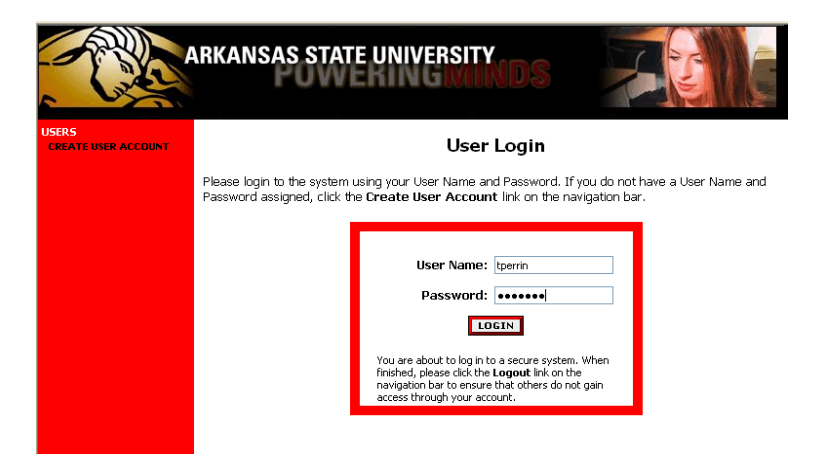

Access the site with the same username and password used for network and email access. The username is the name part of your email address only. Do not include the domain (@astate.edu).

# **User Types**

Different user types are assigned to users depending on the role of each individual for processes and approvals. Some users will have multiple roles and multiple user types.

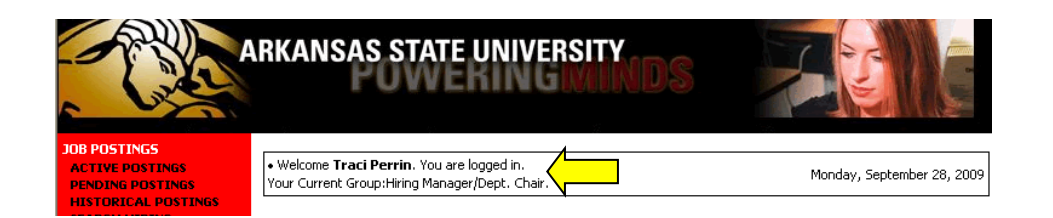

Upon login, your name will appear in the Welcome box at the top of the page. If you have more than one user type, your current user group will be indicated.

Users assigned to multiple user groups have the ability to select CHANGE USER TYPE from the menu and switch from one user type to the next as assigned.

| - Calor                                                                                                    | RKANSAS STATE UNIVERSITY                                                                                                    |                                                |
|----------------------------------------------------------------------------------------------------|----------------------------------------------------------------------------------------------------|------------------------------------------------|
| JOB POSTINGS<br>ACTIVE POSTINGS<br>PENDING POSTINGS                                                                                                    | Welcome <b>Traci Perrin</b> . You are logged in. Your Current Group:Hiring Manager/Dept. Chair.                                                                                                    | Monday, September 28, 2009                     |
| HISTORICAL POSTINES<br>SEARCH HIRING<br>PROPOSALS<br>POSITION DESCRIPTIONS<br>BEGIN NEW ACTION<br>SEARCH ACTIONS<br>PENDING ACTIONS<br>SEARCH POSITIONS | Change User Typ<br>To change your current user type, choose from the user types be<br>click the Change Group button.                                                                                 | <b>e</b><br>low that you are a member of, then |
| EVALUATIONS<br>BEGIN NEW EVALUATION<br>ACTIVE EVALUATIONS<br>HISTORICAL EVALUATIONS<br>ADMIN<br>HOME<br>CHANGE USER TYPE<br>LOGOUT                      | Hiring Manager/Dept. Chair     Human Resources     Dean/Director     Vice President/Vice Chancellor     Sponsored Programs/Grants     Budget     Diversity     Initiator     Employee     Super User |                                                |
|                                                                                                    | Compliance User                                                                                                    |                                                |

The user types available in the system include:

Employee – All users have access at this level to review their position description and complete periodic performance evaluations.

Initiator – Ability to begin limited processes to be forwarded and completed by the Hiring Manager/Dept. Chair of their respective department. (*Available on Evaluations only*)

Hiring Manager/Dept. Chair – All processes must begin at this level or before. This user type is central to all processes and has access to information for specific department(s).

Dean/Director – This is the first line of approvals for all processes. This user type has access to all processes and information in their assigned department(s).

Vice President/Vice Chancellor – This user has access to and is responsible for approvals of all processes within the departments within their division.

Sponsored Programs/Grants – This user is responsible for approving any process involving outside funding for the university.

Diversity – This user has university wide access for the approval of all recruiting activities related to diversity initiatives.

Budget – This user has university wide access for the approval of all budgetary matters and the assignment of position numbers related to the recruitment and hiring of personnel.

Compliance User – This user has read only access to verify compliance with processes and procedures throughout the university.

Human Resources – This user has university wide access for process approvals, posting of position vacancies, and maintenance of information.

Super User – This user type is available for maintenance of processes and system functions.

# **Functions**

After logging in, familiarize yourself with the menu provided in the red block on the left side of the page. The functions of the system are divided into different topics and access will vary by user type. The functions within each topic of the menu are summarized below.

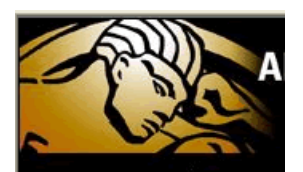

JOB POSTINGS ACTIVE POSTINGS PENDING POSTINGS HISTORICAL POSTINGS SEARCH HIRING PROPOSALS POSITION DESCRIPTIONS **BEGIN NEW ACTION** SEARCH ACTIONS PENDING ACTIONS SEARCH POSITIONS EVALUATIONS **BEGIN NEW EVALUATION** ACTIVE EVALUATIONS HISTORICAL EVALUATIONS ADMIN HOME CHANGE USER TYPE LOGOUT

# JOB POSTINGS

Active Postings include all position vacancies that are or have been posted to the website which have not yet been filled.

**Pending Postings** are position postings which have been approved for posting and are pending additional information.

**Historical Postings** are position postings which have been filled or canceled.

**Search Hiring Proposals** allows the user to search for hiring proposals by status for viewing and/or approval. The Hiring Proposal is the document submitted indicating which candidate has been selected for hire and the details of the offer to be made.

#### **POSITION DESCRIPTIONS**

**Begin New Action** is the starting point for most activity on the site. A position description may be submitted to post a vacancy (new or old position), update the details of the position, or internally transfer an employee.

**Search Actions** allows the user to search actions which are complete or in process by title, department, position number, employee, or status of the action. This is useful for tracking the status of approvals not pending your approval and verifying information.

**Pending Actions** is each user's "in box" for approvals related to position changes. Any action for which the action is needed by the user will display in this list. **Note:** Hiring Proposals and Evaluations are not "Actions" and must be approved in their respective topic areas.

**Search Positions** allows users to search for a specific position description for review or printing. This printed document serves as the position standards statement to be signed and submitted annually and after any change in an employee's position.

#### **EVALUATIONS**

**Begin New Evaluation** allows supervisors to begin the evaluation process for an employee. Options are available for Classified and Non-Classified evaluation types.

Active Evaluations is the "in box" for evaluation approvals. Only evaluations pending approval at your level will display.

**Historical Evaluations** provides access to prior years completed evaluations according to your user type. Managers may view those they supervise and employees may view their own.

#### <u>ADMIN</u>

**Home** returns you to the initial screen which displays upon login. This screen will display all posted positions assigned to you that are currently active and unfilled.

**Change User Type** provides access to users with multiple user roles to change the user group they are working under (Employee, Hiring Manager/Dept Chair, Dean/Director, etc...).

**Logout** should be used to exit the system. Closing the window without logging out may lock your user account until the system refreshes.

# **Quick Tips**

The Google toolbar (a free download) provides a spell-check feature that can be used within the site. Go to <u>www.toolbar.google.com</u> to download.

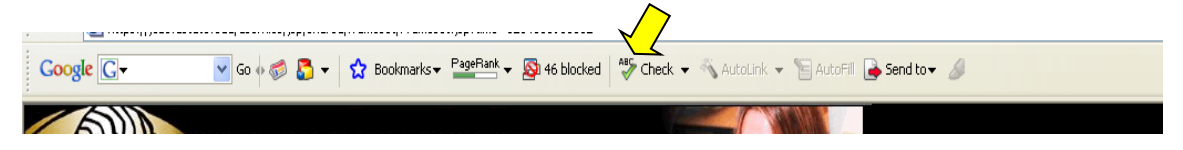

Columns within the search results and lists displayed on the site may be sorted (ascending or descending) by clicking the arrows in the header rows.

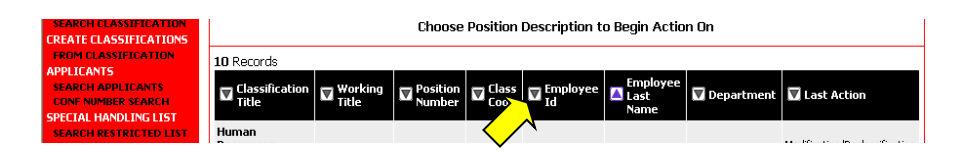

Each process offers a printer-friendly link on the approval and summary screens.

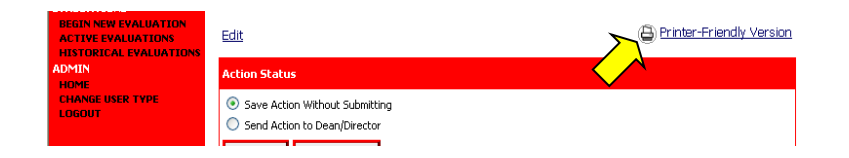

Applicants may be updated and reviewed as a group by utilizing the check boxes in the far right column on the applicant screen. This allows hiring managers to change the status of several applicants at once and to review/print applications and documents for multiple applicants at one time. This short-cut saves time.

| Applicants       | osting<br>etails | Justification     | Posti<br>Spec<br>Questi | ng<br>ific<br>ions           | <u>ualifying /</u><br><u>Points</u> | <u>Guest</u><br><u>User</u>              | Proposal<br>(s) for<br>Posting     | <u>Comments</u>    | <u>Notes /</u><br><u>History</u> |
|------------------|------------------|-------------------|-------------------------|------------------------------|-------------------------------------|------------------------------------------|------------------------------------|--------------------|----------------------------------|
| Active App       | olican           | ts                |                         |                              |                                     |                                          |                                    |                    |                                  |
| 7 Records        |                  |                   |                         |                              |                                     |                                          |                                    |                    |                                  |
| Name             | Docu             | iments            | Score                   | Date Applie                  | e 🛛                                 | itatus                                   |                                    | External<br>Status | <u>All</u> /<br><u>None</u>      |
| View Application | E                | Res               | 0                       | 09-29-2<br><u>History/ N</u> | 009<br>lotes                        | Under Rev<br>Dept/Com<br><u>Change S</u> | view by<br>mittee<br><u>Status</u> | In Progress        | 4                                |
| View Application |                  |                   | 0                       | 09-29-2<br>History/ N        | 009<br>lotes                        | Under Rev<br>Dept/Com<br><u>Change S</u> | view by<br>mittee<br><u>Status</u> | In Progress        |                                  |
| View Application | Cvr<br>Ltr       | ll <sub>Res</sub> | 0                       | 09-29-2<br>History/ N        | 009<br>lotes                        | Under Rev<br>Dept/Com<br><u>Change S</u> | view by<br>mittee<br><u>Status</u> | In Progress        |                                  |
|                  |                  |                   |                         |                              |                                     |                                          |                                    |                    |                                  |
| View Application |                  |                   | U                       | History/ N                   | lotes                               | Change :                                 | <u>Status</u>                      | In Progress        |                                  |
|                  | (                | CHANGE MU         | LTIPLE /                | APPLICAN                     | T STATUSE:                          |                                          |                                    | PY FROM PO         | OL                               |
| Refresh          |                  |                   |                         |                              |                                     |                                          | $\sim$                             | View               | Multiple                         |
| Minimum Score:   |                  |                   |                         |                              | v                                   | IEW MU                                   | LTIPLE APP                         | LICATIONS          |                                  |
| Include:         |                  | Active Applie     | ants                    |                              |                                     | VIEW                                     | MULTIPLE                           | DOCUMENTS          |                                  |

This section aims to provide overall direction for both the university procedures and the AstateJobs online processes that must be followed when recruiting a new employee. Detailed steps of the online processes can be found in the following section, <u>System Processes</u>. If you have any questions regarding the online system or the hiring procedures, please contact the Human Resources office at 972-3454.

All benefitted position descriptions, recruitment (postings), and applicants are tracked through the AstateJobs system. All searches for these positions should be posted and searched through the site with a few exceptions and variations. Non-benefitted positions do not require posting on the site, but may be posted online if desired by the department. Below is a list of position types and their posting requirements.

<u>Full-Time Benefitted</u> positions include Classified, Non-Classified, and Faculty positions, including benefitted temporary and visiting faculty.

<u>Part-Time Benefitted</u> positions may include Classified, Non-Classified, and Faculty positions which are between 50-99% FTE (Full Time Equivalency).

<u>Part-Time Non-benefitted</u> positions may include Classified, Non-Classified, and Faculty positions which are less than 100% FTE (Full Time Equivalency) or temporary staff positions (e.g. seasonal, special event, adjunct faculty, extra-help, and student workers).

| Posting Required     | Posting Not Required     |
|----------------------|--------------------------|
| Full-time Benefitted | Part-time Non-benefitted |
| Part-time Benefitted |                          |

Exceptions to the system may be made with prior approval from Human Resources. Those searches which are not conducted within the site must complete a spreadsheet, provided by HR, including details of the applicants and the interview process along with documentation of required disclosures to applicants, and all application documents (resumes, CVs, letters of reference, etc...). All information otherwise tracked within the site, must be gathered manually when manual searches are conducted. Searches utilizing a search firm are encouraged to work in conjunction with the AstateJobs site. More information on these options is provided later in this section.

# **Pre-Approvals**

Some items require approval prior to submitting online requests. New provisional positions (externally funded), new positions for the department, reclassifications, and internal transfers

outside the employee's current department must be communicated to HR prior to submitting a request electronically.

# Search Checklists

Checklists for each search process (Benefitted, Part-time Non-benefitted, and Search Firms) are provided in the following pages and will reference more specific instructions as needed.

#### AstateJobs Searches (Full-time and Part-time Benefitted)

| <br>Obtain all required Pre-Approvals                                                             |
|---------------------------------------------------------------------------------------------------|
| <br>Prepare position information and advertising text as needed for the position                  |
| <br>Access AstateJobs at https://jobs.astate.edu/hr                                               |
| <br>Submit the (Classified, Non-classified/Faculty) Request to Fill or Create and Fill a position |
| <br>Position Posting Approvals                                                                    |
| <br>Position Posted and advertised (as requested) by HR                                           |
| <br>Position Closes                                                                               |
| Extend Posting, Select Candidates, or Fail Search                                                 |
| <br>Review of Applicants                                                                          |
| Change Applicants' Statuses                                                                       |
| <br>Conduct Interviews (obtain Governor's Executive Order Disclosure)                             |
| Change Applicants' Statuses                                                                       |
| <br>Submit Hiring Proposal                                                                        |
| <br>Hiring Proposal Approvals                                                                     |
| <br>Background Check                                                                              |
| Change Applicants' Statuses                                                                       |
| <br>Process New Employee                                                                          |
| Complete New Employee Orientation Forms                                                           |
| Submit <u>Assignment Change Form</u>                                                              |
| Provide Individual New Hire Tax Packet                                                            |
| Submit Contract Request form to Academic Affairs (faculty positions only)                         |
| <br>Position Filled – Search Complete (by HR)                                                     |
|                                                                                                   |

#### Manual Searches (Part-time Non-benefitted Searches)

| <br>Recr | ruit a | applica | ants |  |   |  |  |
|----------|--------|---------|------|--|---|--|--|
| -        |        |         |      |  | _ |  |  |

- Conduct Interviews (obtain Governor's Executive Order Disclosure)
- Obtain hiring approval from Dean/Director and VP/VC
- \_\_\_\_\_ Make verbal offer contingent upon a valid background check
- \_\_\_\_\_ Submit a <u>Request for Background Check</u> to HR
- \_\_\_\_\_ Process New Employee

Submit <u>Assignment Change Form</u> Provide <u>Individual New Hire Tax Packet</u>

#### **Search Firms**

Some positions on campus benefit through the use of an independent search firm. Two options are available for departments when utilizing a search firm. The search may be conducted independent of the electronic system or in conjunction with the system. Instructions for both processes are provided.

#### <u>Search Firm – Independent of AstateJobs</u>

- Obtain all required Pre-Approvals
- Prepare position information and advertising as needed for the position copy HR Search firm recruits applicants
- Request Gender, Race, & Ethnicity from each *qualified* applicant (provide web link for confidential applicant disclosure: <u>http://www2.astate.edu/a/finance-admin/admin/affirmative-action/vol-survey.dot</u>
- Conduct Interviews (obtain Governor's Executive Order Disclosure)
- Obtain hiring approval from Dean/Director and VP/VC
- Make verbal offer contingent upon a valid background check
- \_\_\_\_\_ Submit a <u>Request for Background Check</u> to HR
- \_\_\_\_\_ Process New Employee
  - Complete <u>New Employee Orientation Forms</u> and fax to HR Submit <u>Assignment Change Form</u>
  - Provide Individual New Hire Tax Packet
- Request Veteran/Disability status of hired candidate (provide web link: <u>http://www2.astate.edu/a/finance-admin/admin/affirmative-action/disability-</u> veteran det)
  - <u>veteran.dot</u>)
  - \_ Forward reporting spreadsheet, advertising copies and application file to HR

Reporting spreadsheet must contain:

Position Number Position Class Title Working Title Department Name Full name of all qualified applicants Application date for each applicant Date of request for gender, race, & ethnicity Provide Reason not hired for each applicant

Date of request for veteran/disability status

#### Search Firm – Conjunction with AstateJobs

When combining the advantages of a search firm with the AstateJobs posting, the following information should be provided to the firm for use in their recruitment efforts.

- The AstateJobs applicant site, <u>https://jobs.astate.edu</u>, for recruitment ads.
- AstateJobs administrative site, <u>https://jobs.astate.edu/hr</u> and the guest user login, to allow the search firm to access applicant names/information.

The search firm must refer applicants to the applicant site (https://jobs.astate.edu). Applicants will establish an account online, provide their basic contact information, and have the option to voluntarily provide their demographic data. No other information is required online. An example to include in advertising is:

| Applicants should register online at <u>https://jobs.astate.edu</u> and send          |
|---------------------------------------------------------------------------------------|
| (required supporting application documents) to:                                       |
| Search Firm                                                                           |
| Address                                                                               |
| City, State Zip                                                                       |
| Phone                                                                                 |
| <br>Obtain all required Pre-Approvals                                                 |
| <br>Prepare position information and advertising as needed for the position – Copy HR |
| <br>Access AstateJobs at https://jobs.astate.edu/hr                                   |
| <br>Submit the Classified Request to Fill or Create and Fill a position               |
| <br>Position Posting <u>Approvals</u>                                                 |
| <br>Position Posted and advertised (as requested) by HR                               |
| <br>Provide search firm with guest user login for accessing applicant materials       |
| <br>Search firm recruits applicants and provides application link:                    |
| https://jobs.astate.edu                                                               |
| <br>Position Closes                                                                   |
| Department Extends Posting, Selects Candidates, or Fails Search                       |
| <br>Review of Applicants                                                              |
| Department Changes Applicants' Statuses                                               |
| <br>Conduct Interviews (obtain Governor's Executive Order Disclosure)                 |
| Department Changes Applicants' Statuses                                               |
| <br>Submit Hiring Proposal (Department must submit)                                   |
| <br>Hiring Proposal Approvals                                                         |
| <br>Background Check                                                                  |
| Department Changes Applicants' Statuses                                               |
| <br>Process New Employee                                                              |
| Complete New Employee Orientation Forms                                               |
| Submit <u>Assignment Change Form</u>                                                  |
| Provide Individual New Hire Tax Packet                                                |
| <br>Position Filled – Search Complete (by HR)                                         |
|                                                                                       |

# **Reassignment of Current Employee (Internal Transfer)**

A reassignment occurs when a current employee is moved into another position within the university when a search is not conducted. This often occurs when a position is vacated and a current employee is moved into that position. A search is then conducted to fill the reassigned employee's original position.

- \_\_\_\_\_ Contact HR representative to determine salary change requirements
- <u>Access</u> AstateJobs at <u>https://jobs.astate.edu/hr</u>
- \_\_\_\_\_ Submit the request for an Internal Transfer

# System Processes

The following are processes regularly performed in the system. Information about each process and instructions for completing each are detailed on the following pages of this user guide.

Position Description Standards Position Description Updates Request to Fill an Existing Position Request to Create and Fill a Position Reviewing/Selecting Applicants <u>Hiring Proposals</u> <u>Reclassify a Position</u> <u>Internal Transfer</u> <u>Annual Evaluations</u> <u>90 day/6 month Evaluations</u>

# **Position Descriptions**

The position description for each position should be maintained with the current duties and responsibilities of the position at all times. Descriptions are used for posting vacancies, reporting, and performance evaluations.

If the functions of a position change, a position description update should be submitted. A signed copy of the position description standards must be submitted to Human Resources anytime the functions of a position change and upon filling any vacancy. This provides the employee with a clear understanding of their responsibilities as evaluated annually.

# **Position Description Standards**

# This document should be printed, signed and forwarded to HR for all new hires and after final approval of an updated description.

- Once <u>logged in</u>, check "Your Current Group" to verify that you are logged in as the correct <u>user type</u> (Hiring Manager/Dept Chair). Your user group may be changed by selecting "Change User Type" from the ADMIN menu.
- Select "Search Positions" from the POSITION DESCRIPTIONS menu on the navigation bar.
- Search by <u>one</u> of the available options. For all positions in the department, select the department from the drop down list. For one position at a time, enter the employee's last name, ID, <u>or</u> Position Number.
- The position(s) will display as a list. Select the position desired by clicking <u>View Summary</u> under the Classification Title.
- The position description will display in a printer friendly format. Print the page for submission to Human Resources.

# **Position Description Update**

Information may be cut and pasted into fields from another document to avoid manual entry if desired. Updates must be started by a Hiring Manager/Department Chair.

- Once <u>logged in</u>, check "Your Current Group" to verify that you are logged in as the correct <u>user type</u> (Hiring Manager/Dept Chair). Your user group may be changed by selecting "Change User Type" from the ADMIN menu.
- Select "Begin New Action" from the POSITION DESCRIPTIONS menu on the navigation bar.

| EARCH HIRING<br>PROPOSALS<br>DSITION DESCRIPTIONS     | Begin New Action                                                        |                                                                                                    |                  |  |  |  |  |  |
|-------------------------------------------------------|-------------------------------------------------------------------------|----------------------------------------------------------------------------------------------------|------------------|--|--|--|--|--|
| BEGIN NEW ACTION<br>BEARCH ACTIONS<br>PENDING ACTIONS | Begin New Action                                                        |                                                                                                    |                  |  |  |  |  |  |
| EARCH POSITIONS                                       | 9 Records                                                               |                                                                                                    |                  |  |  |  |  |  |
| EGIN NEW EVALUATION                                   | Action                                                                  | Description                                                                                                    | Display<br>Order |  |  |  |  |  |
| HISTORICAL EVALUATIONS<br>DMIN<br>HOME                | Classified - Refill Existing<br>Position<br>Start Action                | Use this action to request to fill an existing classified position                                                                                                    | 10               |  |  |  |  |  |
| OGOUT                                                 | Classified - Create & Fill New<br>Position<br>Start Action              | Use this action to request a new classified that is not<br>currently budgeted or appropriated.                                                                        | 20               |  |  |  |  |  |
|                                                       | Classified -<br>Position<br>Start Action                                | Use this action to request a reclassification of an existing<br>classified position.                                                                                  | 30               |  |  |  |  |  |
|                                                       | Classified - Update Position<br>Description<br>Start Action             | Use this action to update the summary, duties, requirements,<br>etcof the position.                                                                                   | 40               |  |  |  |  |  |
|                                                       | Non-Classified/Faculty - Refill<br>Existing Position<br>Start Action    | Use this action to request to fill an existing non-classified/faculty position                                                                                        | 50               |  |  |  |  |  |
|                                                       | Non-Classified/Faculty -<br>Create & Fill Position<br>Start Action      | Use this action to request a new non-classified that is not<br>currently budgeted.                                                                                    | 60               |  |  |  |  |  |
|                                                       | Non-Classifier<br>Reclassify Ry n<br>Start Action                       | Use this action to request a reclassification for a Non-<br>Classified/Faculty position                                                                               | 65               |  |  |  |  |  |
|                                                       | Non-Classified/Faculty -<br>Update Position Description<br>Start Action | Use this action to update the summary, duties, requirements, etc<br>of the position.                                                                                  | 70               |  |  |  |  |  |
|                                                       | Internal Transfer<br>Start Action                                       | Use this action to transfer an existing employee. Search<br>for the position you wish to transfer the existing employee into and<br>fill in the employee information. | 80               |  |  |  |  |  |
|                                                       |                                                                         |                                                                                                    |                  |  |  |  |  |  |

- Select the Classified or Non-Classified/Faculty Update Position Description as applicable.
- Search by <u>one</u> of the available options. For all positions in the department, select the department from the drop down list. For one position at a time, enter the employee's last name, ID, <u>or</u> Position Number.
- The position(s) will display as a list. Select the position desired by clicking <u>Start Action</u> under the Classification Title.

| JOB POSTINGS<br>ACTIVE POSTINGS<br>PENDING POSTINGS<br>HISTORICAL POSTINGS<br>SEARCH HIRING<br>PROPOSALS<br>PROPOSALS<br>PROPOSALS<br>PROPOSALS<br>PROPOSALS<br>PROPOSALS<br>PROPOSALS<br>PROPOSALS<br>PROPOSALS<br>PROPOSALS<br>PROPOSALS<br>SEARCH POSTIONS<br>EVALUATIONS<br>BEGIN NEW EVALUATIONS<br>HISTORICAL EVALUATIONS<br>HISTORICAL EVALUATIONS<br>ADMIN<br>HORE<br>CHANGE USER TYPE<br>LOGOUT | Welcome Traci Perrin. You are logge<br>Your Current Group:Hiring Manager/Dep<br>Create Non-Classifi<br>Current Current.Job<br>Title Description       Create Non-Classifi     Current Current.Job<br>Current Current.Job<br>Description     All fields labeled in RED will dia<br>applicant's understanding in the second second | din. t. Chair. Tuesday, September 29, 2009  Culty - Update Position Description  Proposed Job Description Continue To NEXT PAGE >>  Splay on the website to applicants. Please keep the mind when providing this information. |
|----------------------------------------------------------------------------------------------------|----------------------------------------------------------------------------------------------------|----------------------------------------------------------------------------------------------------|
|                                                                                                    | Employee First Name:                                                                                                    | Lori                                                                                                    |
|                                                                                                    | Employee Last Name:                                                                                                    | Roach                                                                                                    |
|                                                                                                    | Employee ID Number:                                                                                                    |                                                                                                    |
|                                                                                                    | Classification Title:                                                                                                    | Project Program Specialist                                                                                                    |
|                                                                                                    | Class Code:                                                                                                    | 2106                                                                                                    |
|                                                                                                    | * Working Title:                                                                                                    | Director of Human Resources                                                                                                    |

- Select the red <u>Proposed Job Description</u> tab from the top of the table.
- Update the following information as needed. (Field titles in red display on vacancy postings and should be worded with the applicant and the employee in mind.)

- Working Title Indicate the working title for the position.
- Department Indicate the department the employee is assigned to.
- Division Indicate the employee's division (Academic Affairs, Chancellor's Office, Finance & Administration, Student Affairs, University Advancement, or System).
- Indicate the Departmental Users with Access to the employee's information (Usually the supervisor(s) and the user entering the information).
- General Days/Hours Indicate days of week and hours including any required evenings, weekends, or "on call" hours as required.
- Position Summary Include a short overall summary of the position. Classified summaries are provided by the state.
- Typical Functions Provide actual duties and responsibilities for the position in a numbered format as used for the annual performance evaluations. This information will feed into the annual performance review due each May.
- Working Relationships Indicate the groups (i.e. students, staff, parents, vendors, etc...) which the position will work with and serve.
- Special Job Dimensions Indicate items such as travel, handling of hazardous materials, less than full-time annual appointment, external funding, etc...
- Knowledge, Abilities, and Skills Classified positions cannot be changed from the state provided description. Non-Classified positions should indicate the needed qualities for the position.
- Minimum Qualifications Classified positions cannot be changed from the state description. Non-classified positions should be updated. All positions with the same title within a department must have the same minimum requirements. The measurable, more concrete requirements should be listed here.
- Desired Qualifications List items that are desired but not absolutely required along with skills, licenses, etc. which are desired for the position.
- Enter the Supervisor Contact, Email, and Phone.
- Select the "Preview Action" button from the bottom of the page.
- Select "Send to Dean/Director".
- "Continue" and "Confirm".

# **Approval of Position Description Update**

- Once <u>logged in</u>, verify that your current group is listed as Dean/Director to approve a
  position description update. If not, select "<u>Change User Type</u>" from the ADMIN menu and
  change group to Dean/Director.
- Select "Pending Actions" from the POSITION DESCRIPTIONS menu on the navigation bar.
- All positions will display as a list. The list may be sorted by clicking the arrow in the header of any column. Select the position by clicking <u>"View"</u> under the Classification Title.
- Review and approve by selecting "Send Update to HR", click "Continue", and "Confirm".
- If changes are required, select the "<u>Edit</u>" link near the top of the page instead of approving. Two options are available. You may make desired changes and approve <u>or</u> provide comments and Return to the Hiring Manager.

To edit and approve:

- Select the red <u>Proposed Job Description</u> tab from the top of the table.
- Update the Working Title, General Days/Hours, Position Summary, Typical Functions, Working Relationships, Knowledge, Skills, and Abilities (Non-Classified only), Special Job Dimensions, Minimum Qualifications (Non-Classified only), and Desired Qualifications.
- Select the "Preview Action" button from the bottom of the page.
- o Select "Send Update to HR".
- "Continue" and "Confirm".

#### To Return with Comments:

• Select the red <u>Comments</u> tab from the top of the table.

| A                                                                                                    | RKANSAS STATE                                                                       | UNIVERSITY                                   | IDS                           |                           |               |
|----------------------------------------------------------------------------------------------------|-------------------------------------------------------------------------------------|----------------------------------------------|-------------------------------|---------------------------|---------------|
| JOB POSTINGS<br>ACTIVE POSTINGS<br>PENDING POSTINGS<br>HISTORICAL POSTINGS<br>SEARCH HIRING<br>PROPOSALS<br>POSITION DESCRIPTIONS | Welcome Traci Perrin. You are<br>Your Current Group:Hiring Manager Create Non-Class | ogged in.<br>/Dept. Chair.<br>sified/Faculty | - Update Pos                  | Tuesday, Septe            | mber 29, 2009 |
| BEGIN NEW ACTION<br>SEARCH ACTIONS<br>PENDING ACTIONS<br>SEARCH POSITIONS                                                         | <u>Current</u> <u>Current Job</u><br><u>Title</u> <u>Description</u>                | Proposed Job<br>Description                  | Posting Specific<br>Questions | Disqualifying /<br>Points | Comments      |
| EVALUATIONS<br>BEGIN NEW EVALUATION<br>ACTIVE EVALUATIONS<br>HISTORICAL EVALUATIONS<br>ADMIN<br>HOME                              | All fields labeled in RED w                                                         | ill display on the wel                       | TINUE TO NEXT PAGE            | >><br>Please keep the     | 9             |

- Enter instructions as desired.
- Select the "Preview Action" button from the bottom of the page.
- Select "Return Action to Hiring Manager/Dept Chair".
- "Continue" and "Confirm".

Assistance and support is available from Human Resources at 972-3454.

# **Filling Positions**

All requests to fill a position must be started by a Hiring Manager/Dept. Chair.

# **Request to Fill an Existing Position**

- Obtain all required pre-approvals. If a new budgeted position is being created, contact HR prior to entry to have the position assigned to your department.
- Once <u>logged in</u>, check "Your Current Group" to verify that you are logged in as the correct <u>user type</u> (Hiring Manager/Dept Chair). Your user group may be changed by selecting "Change User Type" from the ADMIN menu.
- Select "Begin New Action" from the POSITION DESCRIPTIONS menu.
- Choose Classified or Non-Classified/Faculty Fill Existing Position (as appropriate) by selecting Start Action under the desired action type.

| A                                                                         | ARKANSAS STATE I                                                               |                                                                                                    |                  |  |  |  |
|---------------------------------------------------------------------------|--------------------------------------------------------------------------------|----------------------------------------------------------------------------------------------------|------------------|--|--|--|
| DB POSTINGS<br>ACTIVE POSTINGS<br>PENDING POSTINGS<br>HISTORICAL POSTINGS | Welcome <b>Traci Perrin</b> . You are lo<br>Your Current Group:Hiring Manager/ | gged in. Monday, Sep<br>Dept. Chair. Monday, Sep                                                                                                    | tember 28, 2009  |  |  |  |
| EARCH HIRING<br>PROPOSALS<br>DSITION DESCRIPTIONS                         |                                                                                | Begin New Action                                                                                                    |                  |  |  |  |
| SEGIN NEW ACTION<br>SEARCH ACTIONS<br>PENDING ACTIONS                     | Begin New Action                                                               |                                                                                                    |                  |  |  |  |
| ACTIVE EVALUATIONS                                                        | 9 Records                                                                      | Description                                                                                                    | Display<br>Order |  |  |  |
| HISTORICAL EVALUATIONS<br>DMIN<br>HOME                                    | Classified - Refill Existing<br>Position<br>Start Action                       | Use this action to request to fill an existing classified position                                                                                                    | 10               |  |  |  |
| -OGOUT                                                                    | Classified - Create & Fill New<br>Position<br>Start Action                     | Use this action to request a new classified that is not<br>currently budgeted or appropriated.                                                                        | 20               |  |  |  |
|                                                                           | Classified - Reclassify<br>Position<br>Start Action                            | Use this action to request a reclassification of an existing<br>classified position.                                                                                  | 30               |  |  |  |
|                                                                           | Clar tified - Update Position<br>Description<br>State                          | Use this action to update the summary, duties, requirements, etcof the position.                                                                                      | 40               |  |  |  |
|                                                                           | Non-Classified/Faculty - Refill<br>Existing Position<br>Start Action           | Use this action to request to fill an existing non-classified/faculty position                                                                                        | 50               |  |  |  |
|                                                                           | Non-Classified/Faculty -<br>Create & Fill Position<br>Start Action             | Use this action to request a new non-classified that is not currently budgeted.                                                                                       | 60               |  |  |  |
|                                                                           | Non-Classified/Faculty -<br>Reclassify Position<br>Start Action                | Use this action to request a reclassification for a Non-<br>Classified/Faculty position                                                                               | 65               |  |  |  |
|                                                                           | Non-Classified/Faculty -<br>Update Position Description<br>Start Action        | Use this action to update the summary, duties, requirements, etc of the position.                                                                                     | 70               |  |  |  |
|                                                                           | Internal Transfer<br>Start Action                                              | Use this action to transfer an existing employee. Search<br>for the position you wish to transfer the existing employee into and<br>fill in the employee information. | 80               |  |  |  |

• A Search Screen will display. For best results, enter <u>either</u> the position number, first and/or last name of most recent incumbent, the incumbent's ID number, <u>or</u> the classification title for the position and Search.

| JATIONS                                                     | Classification<br>Title | Any           | ~ | Division                 |
|-------------------------------------------------------------|-------------------------|---------------|---|--------------------------|
| IN NEW EVALUATION<br>IVE EVALUATIONS<br>FORICAL EVALUATIONS | Department              | Any           | ~ | Working Title            |
| DMIN<br>HOME<br>CHANGE USER TYPE                            | Position<br>Number      |               |   | Employee<br>ID<br>Number |
| DUT                                                         | Employee<br>First Name  |               |   | Employee<br>Last<br>Name |
|                                                             | SEARCH                  | CLEAR RESULTS |   |                          |

- From the search results, select "Start Action" under the title of the position you wish to fill.
- The Current Title and Current Job Description pages are for <u>review only</u> and do not require entry. Select "Continue to Next Page" or click on a tab to move the process forward.

| TOSTICATE VALUE AND A CONSISTENT AND A CONSISTENCE ACTIONS SEARCH POSITIONS SEARCH POSITIONS EVALUATIONS BEGIN NEW EVALUATIONS ACTIVE EVALUATIONS HISTORICAL EVALUATIONS ADMIN | Current Deb Proposed Deb Lassification | ustification Requisition Specific Disqualifying / Appendix Search Supplemental Comments Specific Disqualifying / Appendix Committee Documentation Comments |  |  |  |  |  |  |  |
|----------------------------------------------------------------------------------------------------|----------------------------------------|----------------------------------------------------------------------------------------------------|--|--|--|--|--|--|--|
| HOME<br>CHANGE USER TYPE                                                                                                    | Classification Title:                  | Project Program Specialist                                                                                                    |  |  |  |  |  |  |  |
| LOGOUT                                                                                                    | Class Code:                            | 2106                                                                                                    |  |  |  |  |  |  |  |
|                                                                                                    | EEOC Job Class:                        | 30 - Other Professionals                                                                                                    |  |  |  |  |  |  |  |
|                                                                                                    | Grade                                  |                                                                                                    |  |  |  |  |  |  |  |
|                                                                                                    | FLSA:                                  |                                                                                                    |  |  |  |  |  |  |  |
|                                                                                                    | Minimum Education and/or Experience:   |                                                                                                    |  |  |  |  |  |  |  |
|                                                                                                    | CHANGE CLASSIFICATION                  | CONTINUE TO NEXT PAGE >>                                                                                                    |  |  |  |  |  |  |  |
|                                                                                                    | CANCEL PREVIEW ACTION                  |                                                                                                    |  |  |  |  |  |  |  |

- The Proposed Classification page will be used only if a reclassification has been approved and is being made jointly with the request to refill. If this option is not needed, click "Continue to Next Page". If the position is being reclassified, select the "Change Classification" button to proceed. Faculty positions will often be filled at a lower rank than the outgoing faculty member.
- Enter the class title from the drop down list. Select the "Search" button to continue.

|                              | Create Non-Classified/Faculty - Create & Fill Position |                                |               |                     |                                  |                           |               |                                                                                                    |                                                                                                    |          |  |  |
|------------------------------|--------------------------------------------------------|--------------------------------|---------------|---------------------|----------------------------------|---------------------------|---------------|----------------------------------------------------------------------------------------------------|----------------------------------------------------------------------------------------------------|----------|--|--|
| Proposed<br>Classification P | Copy<br>osition                                        | Proposed<br>Job<br>Description | Justification | Requisition<br>Form | Posting<br>Specific<br>Questions | Disqualifying /<br>Points | Appendix<br>A | Search<br>Committee                                                                                                    | Supplemental<br>Documentation                                                                                                    | Comments |  |  |
| Search Classifica            | tion Title                                             | s                              |               |                     |                                  |                           |               |                                                                                                    |                                                                                                    |          |  |  |
| Class Code:                  | CLEAR                                                  | RESULTS                        |               |                     |                                  | Classification Title      |               | Any<br>ny<br>cademic Advisor<br>cademic Recruit<br>ccounting Super<br>ccounting Super<br>ccounting Tech<br>accounting Tech<br>dministrative As<br>dministrative As<br>dministrative Sp<br>dministrative Sp<br>dministrative Sp<br>dministrative Sp | r<br>visor I<br>II<br>sor<br>Jalyst<br>Nistant I<br>Sistant I<br>Si |          |  |  |

• The class title and class code will display. Click "Select and Continue" to proceed. Click "Continue to Next Page".

| Ch                                                                               | oose Classification to Assign            |                                                     |
|----------------------------------------------------------------------------------|------------------------------------------|-----------------------------------------------------|
| You may associate this Position Description with one of the class<br>you choose. | ification titles below by choosing the : | Select Title and Continue link directly below the t |
| 1 Record                                                                         |                                          |                                                     |
| Classification Title                                                             |                                          | 👿 Class Code                                        |
| Assistant Professor 9 Mo<br>Select and Continue                                  |                                          | 2186                                                |
|                                                                                  |                                          |                                                     |
| Search Classification Titles                                                     |                                          |                                                     |
| Class Code:                                                                      | Classification Title                     | Assistant Professor 9 Mo                            |
| SEARCH CLEAR RESULTS                                                             |                                          |                                                     |
| CANCEL                                                                           |                                          |                                                     |

• The Proposed Job Description page requires additional entry. *Fields marked with an \*asterisk\* are required.* The fields displayed in red will be **posted to the webpage for applicants to review**. Keep the applicant in mind when filling in the red fields. All other information is for internal processing and reporting. Any information prepared in another document, may be cut and pasted into the individual fields for faster and more accurate completion.

| JOB POSTINGS<br>ACTIVE POSTINGS<br>PENDING POSTINGS<br>HISTORICAL POSTINGS<br>PROPOSALS<br>POSTIDN DESCRIPTIONS<br>BEGIN NUM ACTION<br>SEARCH ACTIONS<br>SEARCH ACTIONS<br>SEARCH POSTITONS<br>BEGIN NUM EVALUATIONS<br>ACTIVE EVALUATIONS | Current<br>Ide         Proposed<br>Job<br>Description         Proposed<br>Job<br>Description         Latification         Prograd<br>Ecrit         Disgualitying //<br>Points         Appendix<br>A         Search<br>Committee         Supplemental<br>Documentation         Comments           <<         <         Committee         Committee         Comments         Comments         Comm |
|----------------------------------------------------------------------------------------------------|----------------------------------------------------------------------------------------------------|
| HISTORICAL EVALUATIONS<br>ADMIN<br>HOME<br>CHANGE USER TYPE<br>LOGOUT                                                                                                    | Employee First Name:<br>Employee Last Name:<br>Employee Last Name:<br>Employee LD Number:<br>Creditation Title:<br>Project Program Specialist                                                                                                    |
|                                                                                                    |                                                                                                    |
|                                                                                                    |                                                                                                    |

- \*Working Title A descriptive working title may be entered.
- **\*Department –** List the department the position reports to.
- \*Division List the division.
- \*Departmental Users with Access Move the name of the person entering the information, the position supervisor, and the chair of the search committee (if different) to the Selected box.
- **\*Type** Indicate the type of position from the drop down list.
- \*Date Needed Enter the projected date the employee will start.
- \*Posted Entry Salary Classified positions should enter the entry rate, Non-Classified and Faculty positions may enter the entry salary, range, or may list a phrase such as "Competitive". This field will display to applicants.

- \*Entry Salary for Approval Non-Classified/Faculty positions only. This amount is the entry salary to be approved by the VP/VC and confirmed by budget and HR. This amount will later feed to the hiring proposal once a candidate is selected for employment. Any changes must be communicated back to the hiring manager.
- \*Current Budgeted Salary This may be accessed on-line from the <u>Budget</u> <u>Information</u> page. If this is not a budgeted position, enter the annual salary currently being paid.
- \*Budget Year The fiscal year runs July 1 to June 30 and the budget year is named for the year in which it ends. July 1, 2008 – June 30, 2009 is FY 2009.
- \*Type of Funding Check the appropriate box and provide **specific** information.
- o General Days/Hours Be specific since this information posts to the web.
- \*Position Summary Non-Classified/Faculty only. Use this summary to give the applicant an overall view of the position. This information is used in requested advertising.
- \*Typical Functions Customize this information for the position in a bullet or numbered format. This information will feed into the Annual Performance Evaluation automatically. Remember this is position specific not person specific.
- Working Relationships Include who the position works with such as departments, staff, students, public, etc...
- Special Job Dimensions This field is often used to indicate required travel, handling of hazardous materials, external funding, etc...
- \*Knowledge, Abilities, and Skills Non-Classified/Faculty only. Indicate needed qualities for the position.
- \*Minimum Qualifications Classified minimums are provided by the state and will populate for you. Non-Classified/Faculty minimums must list the basic requirements for the position.
- Desired Qualifications Indicate desired education, knowledge, skills, etc... that are above the minimum. Faculty positions should not list desired qualifications.
- \*Committee Chair/Supervisor Contact provide name
- \*Contact Email, Phone, Fax provide details
- Select "Continue to Next Page".
- \*Justification A justification for filling the position must be entered. All positions must indicate if the vacancy was created by a retirement.

|   | <u>Cur</u><br><u>Ti</u> | rent <u>Job</u> <u>Proposed</u> <u>Job</u> <u>Job</u> <u>Description</u>        | stification Supplemental Requisition Form Specific Documentation Comments |
|---|-------------------------|---------------------------------------------------------------------------------|---------------------------------------------------------------------------|
|   |                         | << RETURN TO PREVIOUS                                                           | CONTINUE TO NEXT PAGE >>                                                  |
|   |                         |                                                                                 |                                                                           |
|   | Th<br>Co                | is form is required for all positions. Vice (<br>uncil on the following Monday. | Chancellors must approve by noon on Wednesday for review by Executive     |
|   | *Re                     | equired information is denoted with an asterisk.                                |                                                                           |
|   |                         |                                                                                 |                                                                           |
|   |                         | Justification #:                                                                |                                                                           |
|   | *                       | Benefits:                                                                       | ○ Yes ○ No                                                                |
|   |                         | Executive Council Approval                                                      |                                                                           |
|   | *                       | Can Hiring Be Delayed?                                                          | ○ Yes ○ No                                                                |
| ┦ | *                       | Is there a hiring alternative?                                                  |                                                                           |
|   | <b>y</b>                | Vacancy Created by Retirement?                                                  | ○ Yes ○ No                                                                |
| ſ | *                       | What are the ramifications of not filling this position?                        |                                                                           |
|   |                         | Other information for consideration:                                            |                                                                           |

#### Positions under the Division of Academic Affairs and Research:

Two options are available. The position may be submitted for preliminary approval of the justification and then returned to the hiring manager for completion **or** remaining forms may be completed now and submitted at one time.

#### Pre-Approval

- Select the "Preview Action" button at the bottom of the page. This will provide the ability to print the information (Printer Friendly Version), and Send to the next level for approval. Select "Continue" and then "Confirm". An email notification will be sent to the next approver to review and approve the position.
- The position will be reviewed for preliminary approval by Academic Affairs and Executive Council before the request will either be returned for completion or will be denied and canceled. Notification will be provided either way.
- Upon receipt of a return email notification, log back into the system and select "Pending Actions" from the menu.
- "View" the position and select "Edit" for final completion of the request.
- Select the Requisition Form to complete the remaining information.

#### Complete for Approval

• To complete the request prior to submission, select "Continue to Next Page".

#### Positions under all other divisions:

- Select "Continue to Next Page".
- \*Requisition Form This form is about advertising, posting dates, and applicant documents. All Position announcements must be approved by the appropriate campus unit prior to advertising.

| SEARCH ACTIONS<br>PENDING ACTIONS<br>SEARCH POSITIONS<br>EVALUATIONS<br>BEGIN NEW EVALUATION<br>ACTIVE EVALUATIONS<br>HISTORICAL EVALUATIONS<br>ADMIN | Current<br>Inte         Current<br>bot<br>Description         Proposed<br>Proposed<br>Classification         Proposed<br>bot<br>Description         Just           ▲ This page has errors that must be corrected b | Requisition<br>Form         Posting<br>Specific<br>Questions         Disgualifying /<br>Points         Appendix<br>A         Specific<br>Committee         Documentation         Comments           efore you may continue. Please correct these errors before proceeding.         NTINUE TO NEXT PAGE >>         The second second se |
|----------------------------------------------------------------------------------------------------|----------------------------------------------------------------------------------------------------|----------------------------------------------------------------------------------------------------|
| HOME<br>CHANGE USER TYPE<br>LOGOUT                                                                                                    | **All position announcements must be appro<br>*Required information is denoted with an asterisk.                                                                                                    | oved by the appropriate campus unit prior to advertising.**                                                                                                    |
|                                                                                                    | Recruiting Options (placed by HR):                                                                                                    | Check Al Clear Al The Jonesboro Sun The Arknass Democrat-Gazette The Commercial Appeal The Chronicle of Higher Ed - Web Only Higher Ed Jobs - Web - No Cost The Chronicle of Higher Ed - Print & Web Chamber of Commerce JonesboroJobs.org - Web - No Cost Inside Higher Ed - Web - No Cost KATT3 - Web Other                                                                                                    |
|                                                                                                    | If Other, please list here:                                                                                                    |                                                                                                    |
|                                                                                                    | Recruiting Options (placed by Department):                                                                                                    |                                                                                                    |
|                                                                                                    | Ad Text:                                                                                                    | Arkansas State University is recruiting applicants for the<br>position of (title) in the (department or college). (Summary of<br>position)<br>Arkansas State University (ASU) is an Equal Opportunity /<br>Affirmative Artinion Fondowr with a dramon infinitional                                                                                                    |

- Recruiting Options (placed by HR) Select/enter all options desired. Indicate whether web, print, or both. The AstateJobs web site is automatic for all positions.
- Recruiting Options (placed by Dept) List additional advertising to be placed by the department. This may include websites requiring a membership. These ads should not be placed until the ad text/position is approved and posted to the AstateJobs website. The approved ad text will be available on the Posting Details page of the posting for departmental access.
- Ad Text Campus required language is provided. Add details as desired based on the description provided. This is the copy that will be provided to area newspapers as requested above. Keep in mind that most ads are priced by word. HR will add a line such as, "Please visit <u>https://jobs.astate.edu</u> for more information and to apply." The applicant site will provide the details of the position.
- FOAP to be Charged Enter the Banner FOAP to be billed for the advertising cost. This information is required for the placement of recruitment ads by HR.
- Maximum Budget for Advertising Provide a limit for the advertising cost. If the requested ads will exceed this amount, you will be contacted for further instructions.
- Publication Ad Type A line ad is the small text in the classified columns and a display ad is a larger framed and formatted ad with the ASU logo. Anytime a requested line ad can be combined into a display ad with other positions at the same or lesser cost for each department, HR will utilize this upgrade in visibility and promotion.
- Day of Week Indicate the day of week desired for publication.
- Ad frequency Indicate how many times the ad is to be published. If Sunday and Wednesday are selected above and two is entered, The ad will run one Sunday and one Wednesday.
- \*Posting Type Indicate if recruitment is external (public) or internal (Full-time, benefited ASU employees only)

- \*Posting Length Indicate how long the position should be posted to accept applications. Internal has a minimum of 3 calendar days and External has a minimum of 10 calendar days to comply with state guidelines. As posting dates may be extended but not shortened, postings should not be made longer than 45 days.
- If other You may indicate a number of days for the position to post or a deadline date.
- Special Instructions to Applicants Provide instructions for items to attach as indicated in the following fields or to be mailed with an address. You may provide a departmental website to be visited for additional information.
- Optional applicant documents Items selected here <u>may</u> be attached by the applicant, but are not required. This is a good place to request letters or transcripts. Note: Many applicants will not have letters or transcripts available in electronic format by the application deadline and should have the option in "Special Instructions to Applicants" to mail such documents.
- Required applicant documents Items selected here <u>must</u> be attached before the application will be complete. Incomplete applications will not be visible to the department and cannot be considered.
- Posting Specific Questions If desired, you may enter questions to be completed as part of the application by applicants. These may be designed to help you know the candidate better or to disqualify those who are not qualified. Do not design questions that are too narrow. Keep your minimum requirements in mind.
  - Select "Add A Question".
  - Enter keywords or leave blank and "Search".
  - A list of existing questions will display for selection and you will be given an option to "Create a Question".
  - Question may or may not be required and may be open or close ended.
  - If you make a mistake, you may check the box next to a question and delete it.
- Disqualifying/Points Here you may designate the question as a disqualifier or assign a point system. If the question will disqualify and is a required question, do not make No Response a disqualifying answer. "No Response" will not be a valid response for required questions.
- Appendix A Non-Classified/Faculty positions only. This information is required by Diversity and must be completed.

| BEGIN NEW ACTION<br>SEARCH ACTIONS<br>PENDING ACTIONS<br>SEARCH POSITIONS<br>SEARCH POSITIONS | Current<br>Title                                                                                                    | Current<br>Job<br>Description | Proposed<br>Classification | Proposed<br>Job<br>Description | Justification | Requisition<br>Form | Posting<br>Specific<br>Questions | Disqualifying /<br>Points | Appendix<br>A | Search<br>Committee | Supplemental<br>Documentation | Comments |
|-----------------------------------------------------------------------------------------------|----------------------------------------------------------------------------------------------------|-------------------------------|----------------------------|--------------------------------|---------------|---------------------|----------------------------------|---------------------------|---------------|---------------------|-------------------------------|----------|
| BEGIN NEW EVALUATION<br>ACTIVE EVALUATIONS<br>HISTORICAL EVALUATIONS<br>ADMIN                 | The search committee option is available whether required or desired.<br>To add a new entry, complete the following fields and then click the <b>Add Entry</b> button. If you do not wish to add a new entry at this time, click the <b>Cancel</b> button. |                               |                            |                                |               |                     |                                  |                           |               |                     |                               |          |
| HOME<br>CHANGE USER TYPE<br>LOGOUT                                                            | No Records Found                                                                                                    |                               |                            |                                |               |                     |                                  |                           |               |                     |                               |          |
|                                                                                               | Add New Entry To add a new entry, complete the following fields and then click the Add Entry button. If you do not wish to add a new entry at this time, click the Cancel button.                                                                          |                               |                            |                                |               |                     |                                  |                           |               |                     |                               |          |
|                                                                                               | * Require                                                                                                    | d information is d            | lenoted with an asti       | erisk.                         |               |                     |                                  |                           |               |                     |                               |          |
|                                                                                               | * Race                                                                                                    | 9:                            |                            |                                |               |                     | ~                                |                           |               |                     |                               |          |
|                                                                                               | * Gen                                                                                                    | der:                          |                            |                                | Not Disc      | osed 🔽              |                                  |                           |               |                     |                               |          |
|                                                                                               | CANC                                                                                                    | EL                            |                            |                                |               |                     |                                  |                           |               |                     |                               |          |

- Search Committee If a committee will review all applicants, "Add New Entry" and indicate the name, race, and gender of each committee member. Continue to "Add New Entry" for each member then "Continue to Next Page".
- Supplemental Documentation Internal support materials may be attached if needed. These items must be 2MB or less and in .pdf or .doc formats. Rich text is not recommended.
- Comments This area will be used if instructions need to be relayed for approvals. If a request is returned to you, review this tab for instructions. Sponsored Programs should use this area to note any special funding dates.
- To complete the request, select the "Preview Action" button at the bottom of any page. This will provide the ability to print the information (Printer Friendly Version), Save Action without Submitting, or Send to the next level for approval. Once you select the desired action, select "Continue" and then "Confirm". An email notification will be sent to the next approver to review and approve the position.

To check the status of a request, select <u>Search Actions</u> from the POSITION DESCRIPTIONS menu and search by specific criteria or search all to review from a list. The status column will indicate where the action is in the approval process. Use the status check boxes to broaden or narrow your search.

# **Request to Create and Fill a Position**

This process is used for new budgeted and provisional positions.

- Pre-approval must be obtained from HR prior to creating a new position.
- Once <u>logged in</u>, check "Your Current Group" to verify that you are logged in as the correct <u>user type</u> (Hiring Manager/Dept Chair). Your user group may be changed by selecting "Change User Type" from the ADMIN menu.
- Select "Begin New Action" from the POSITION DESCRIPTIONS menu.
- Choose Classified or Non-Classified/Faculty Fill Existing Position (as appropriate) by selecting "Start Action" under the desired action type.

| OB POSTINGS<br>ACTIVE POSTINGS<br>PENDING POSTINGS                        | Welcome <b>Traci Perrin</b> . You are lo<br>ur Current Group:Hiring Manager/ | gged in. Monday, Sej<br>Dept. Chair.                                                                                                    | otember 28, 2009 |  |  |  |  |  |
|---------------------------------------------------------------------------|------------------------------------------------------------------------------|----------------------------------------------------------------------------------------------------|------------------|--|--|--|--|--|
| HISTORICAL POSTINGS<br>SEARCH HIRING<br>PROPOSALS<br>OSITION DESCRIPTIONS | Begin New Action                                                             |                                                                                                    |                  |  |  |  |  |  |
| SEARCH ACTIONS<br>PENDING ACTIONS                                         | Begin New Action                                                             |                                                                                                    |                  |  |  |  |  |  |
| SEARCH POSITIONS<br>VALUATIONS 9                                          | 9 Records                                                                    |                                                                                                    |                  |  |  |  |  |  |
| BEGIN NEW EVALUATION ACTIVE EVALUATIONS                                   | ction                                                                        | Description                                                                                                    | Display          |  |  |  |  |  |
| HISTORICAL EVALUATIONS                                                    | lassified - Refill Existing<br>osition<br>tart Action                        | Use this action to request to fill an existing classified position                                                                                                    | 10               |  |  |  |  |  |
|                                                                           | lassified - Create & Fill New<br>osition<br>tart Action                      | Use this action to request a new classified that is not<br>currently budgeted or appropriated.                                                                        | 20               |  |  |  |  |  |
| C<br>P<br>S                                                               | las ed - Reclassify<br>osi<br>tart i                                         | Use this action to request a reclassification of an existing<br>classified position.                                                                                  | 30               |  |  |  |  |  |
|                                                                           | lassified - Update Position<br>escription<br>tart Action                     | Use this action to update the summary, duties, requirements, etcof the position.                                                                                      | 40               |  |  |  |  |  |
| N<br>E                                                                    | on-Classified/Faculty - Refill<br>xisting Position<br>tart Action            | Use this action to request to fill an existing non-classified/faculty position                                                                                        | 50               |  |  |  |  |  |
|                                                                           | on-Classified/Faculty -<br>reate & Fill Position<br>tart Action              | Use this action to request a new non-classified that is not<br>currently budgeted.                                                                                    | 60               |  |  |  |  |  |
| N<br>R<br>S                                                               | on ssified/Faculty -<br>leci Position<br>tart An                             | Use this action to request a reclassification for a Non-<br>Classified/Faculty position                                                                               | 65               |  |  |  |  |  |
|                                                                           | on-Classified/Faculty -<br>Ipdate Position Description<br>tart Action        | Use this action to update the summary, duties, requirements, etc of the position.                                                                                     | 70               |  |  |  |  |  |
| It                                                                        | nternal Transfer<br>tart Action                                              | Use this action to transfer an existing employee. Search<br>for the position you wish to transfer the existing employee into and<br>fill in the employee information. | 80               |  |  |  |  |  |

• A Search Screen will display. For best results, enter <u>either</u> the position number, first and/or last name of most recent incumbent, the incumbent's ID number, <u>or</u> the classification title for the position and "Search".

| SEARCH ACTIONS                                                       | Search Positions to Begin Action On |               |                          |  |  |  |  |  |  |
|----------------------------------------------------------------------|-------------------------------------|---------------|--------------------------|--|--|--|--|--|--|
| SEARCH POSITIONS                                                     | Classification<br>Title             | Any           | Division                 |  |  |  |  |  |  |
| BEGIN NEW EVALUATION<br>ACTIVE EVALUATIONS<br>HISTORICAL EVALUATIONS | Department                          | Any           | Working<br>Title         |  |  |  |  |  |  |
| ADMIN<br>HOME<br>CHANGE USER TYPE                                    | Position<br>Number                  |               | Employee<br>ID<br>Number |  |  |  |  |  |  |
| LOGOUT                                                               | Employee<br>First Name              |               | Employee<br>Last<br>Name |  |  |  |  |  |  |
|                                                                      | SEARCH                              | CLEAR RESULTS |                          |  |  |  |  |  |  |

- From the search results, select "Start Action" under the title of the position you wish to fill.
- The Proposed Classification page will display. Select the "Change Classification" button to proceed.

| SEARCH ACTIONS<br>PENDING ACTIONS<br>SEARCH POSITIONS<br>EVALUATIONS<br>BEGIN NEW EVALUATION<br>ACTIVE EVALUATIONS<br>HISTORICAL EVALUATIONS | Current De Classification                                               | stification Reguisition Posting Disgualifying / Appendix Search Supplemental Comments<br>Specific Points & Committee Documentation Comments |  |  |  |  |  |  |  |
|----------------------------------------------------------------------------------------------------|-------------------------------------------------------------------------|----------------------------------------------------------------------------------------------------|--|--|--|--|--|--|--|
| AUMIN<br>HOME<br>CHANGE USER TYPE<br>LOGOUT                                                                                                  | Classification Title:<br>Class Code:                                    | Project Program Specialist 2106                                                                                                    |  |  |  |  |  |  |  |
|                                                                                                    | EEOC Job Class:                                                         | 30 - Other Professionals                                                                                                    |  |  |  |  |  |  |  |
|                                                                                                    | FLSA:                                                                   |                                                                                                    |  |  |  |  |  |  |  |
|                                                                                                    | Minimum Education and/or Experience:                                    |                                                                                                    |  |  |  |  |  |  |  |
|                                                                                                    | CHANGE CLASSIFICATION  << RETURN TO PREVIOUS SAVE AND STAY ON THIS PAGE | CONTINUE TO NEXT PAGE >>                                                                                                    |  |  |  |  |  |  |  |

• Enter either the class code number or choose the new class title from the drop down list. Select the "Search" button to continue.

| Create Non-Classified/Faculty - Create & Fill Position |                  |                                |               |                     |                                  |                                       |                            |                                                                                                    |                                                  |          |  |
|--------------------------------------------------------|------------------|--------------------------------|---------------|---------------------|----------------------------------|---------------------------------------|----------------------------|----------------------------------------------------------------------------------------------------|--------------------------------------------------|----------|--|
| Proposed<br>Classification                             | Copy<br>Position | Proposed<br>Job<br>Description | Justification | Requisition<br>Form | Posting<br>Specific<br>Questions | Disqualifying /<br>Points             | Appendix<br>A              | Search<br>Committee                                                                                             | Supplemental<br>Documentation                    | Comments |  |
| Search Classifi                                        | cation Title     | 25                             |               |                     |                                  |                                       |                            |                                                                                                    |                                                  |          |  |
| Class Code:                                            |                  |                                |               |                     |                                  | Classification Title                  |                            | ny<br>ny                                                                                                    |                                                  | ~        |  |
| SEARCH                                                 | CLEAR            | RESULTS                        |               |                     |                                  | , , , , , , , , , , , , , , , , , , , |                            | cademic Advisor<br>cademic Recruit<br>ccountant<br>ccounting Super                                              | er<br>visor I                                    |          |  |
| CANCEL                                                 |                  |                                |               |                     |                                  |                                       | A<br>A<br>A<br>A<br>A<br>A | ccounting Super<br>ccounting Tech<br>ccounting Techr<br>ccounts Supervi<br>dministrative An<br>dministrative As | visor II<br>I<br>II<br>sor<br>alyst<br>sistant I |          |  |

• The class title and class code will display. Click the "Select and Continue" link below the chosen title to proceed. Click "Continue to Next Page".

|                                            | Choose Classification to Assign          |                                                   |                                                 |  |  |  |  |  |  |  |  |  |
|--------------------------------------------|------------------------------------------|---------------------------------------------------|-------------------------------------------------|--|--|--|--|--|--|--|--|--|
| You may associate t<br>you choose.         | his Position Description with one of the | classification titles below by choosing the Selec | t Title and Continue link directly below the ti |  |  |  |  |  |  |  |  |  |
| 1 Record                                   |                                          |                                                   |                                                 |  |  |  |  |  |  |  |  |  |
| 🔼 Classification Tit                       | le                                       |                                                   | 🔽 Class Code                                    |  |  |  |  |  |  |  |  |  |
| Assistant Professor<br>Select and Continue | 9 Mo<br>   <u>View Summary</u>           |                                                   | 2186                                            |  |  |  |  |  |  |  |  |  |
|                                            |                                          |                                                   |                                                 |  |  |  |  |  |  |  |  |  |
| Search Classification                      | Titles                                   |                                                   |                                                 |  |  |  |  |  |  |  |  |  |
| Class Code:                                |                                          | Classification Title                              | Assistant Professor 9 Mo                        |  |  |  |  |  |  |  |  |  |
| SEARCH CL                                  | EAR RESULTS                              |                                                   |                                                 |  |  |  |  |  |  |  |  |  |

• The Copy Position page provides the ability to copy the description from an identical or similar existing position to this new position. Enter either a position number, an employee's name or ID number, or the classification title for the position you wish to replicate and "Search". From the options returned, click "Select and Continue".

|        | Create Non-Classified/Faculty - Create & Fill Position |                               |                                   |                                           |                                         |               |                                   |                               |                 |  |  |  |  |
|--------|--------------------------------------------------------|-------------------------------|-----------------------------------|-------------------------------------------|-----------------------------------------|---------------|-----------------------------------|-------------------------------|-----------------|--|--|--|--|
| 4<br>5 | Proposed Copy<br>Classification Positio                | n Proposed Job<br>Description | Justification Requisition<br>Form | n <u>Posting</u><br>Specific<br>Questions | <u>Disqualifying /</u><br><u>Points</u> | Appendix<br>A | <u>Search</u><br><u>Committee</u> | Supplemental<br>Documentation | <u>Comments</u> |  |  |  |  |
|        | Search Positions to Copy                               |                               |                                   |                                           |                                         |               |                                   |                               |                 |  |  |  |  |
|        | Classification Title                                   | Any                           |                                   | ~                                         | Division                                |               |                                   |                               |                 |  |  |  |  |
|        | Department                                             | Any                           |                                   |                                           | Position Numbe                          | er            | F00???                            |                               |                 |  |  |  |  |
|        | Employee ID Number                                     |                               |                                   |                                           | Employee First                          | Name          |                                   |                               |                 |  |  |  |  |
|        | Employee Last Name                                     | <b></b>                       |                                   |                                           |                                         |               |                                   |                               |                 |  |  |  |  |
|        | SEARCH CLEAR                                           | RESULTS                       |                                   |                                           |                                         |               |                                   |                               |                 |  |  |  |  |
|        | DO NOT CH                                              | OOSE POSITION, <<             | RETURN TO PREVIOUS                |                                           | D0 N0                                   | T CHOOSE P    | OSITION, CON                      | TINUE TO NEXT PAG             | GE >>           |  |  |  |  |
|        | SAVE AND STAY                                          | ON THIS PAGE                  | ]                                 |                                           |                                         |               |                                   |                               |                 |  |  |  |  |
|        |                                                        |                               |                                   |                                           |                                         |               |                                   |                               |                 |  |  |  |  |
|        |                                                        |                               |                                   |                                           |                                         |               |                                   |                               |                 |  |  |  |  |
|        | CANCEL PREVI                                           | EW ACTION                     |                                   |                                           |                                         |               |                                   |                               |                 |  |  |  |  |

• The Proposed Job Description page requires additional entry. Review the information populated and complete needed fields. *Fields marked with an \*asterisk\* are required.* 

Field titles displayed in red will be **posted to the web for applicants to review**. Keep the applicant in mind when completing this information. All other information is for internal processing and reporting. Any information prepared in another document, may be cut and pasted into the individual fields for faster and more accurate completion.

| Current Lob Proposed Job Classification Description                                                                                                    | ification Requisition Specific Disquali | <u>ýing / Appendix</u><br>ts A C | Search Supplemental Comments |  |  |  |  |  |  |
|----------------------------------------------------------------------------------------------------|-----------------------------------------|----------------------------------|------------------------------|--|--|--|--|--|--|
| << RETURN TO PREVIOUS CONTINUE TO NEXT PAGE >>                                                                                                    |                                         |                                  |                              |  |  |  |  |  |  |
| All fields labeled in RED will display on the website to applicants. Please keep the applicant's understanding in mind when providing this information. *Required information is denoted with an asterisk. |                                         |                                  |                              |  |  |  |  |  |  |
| Employee First Name:                                                                                                    | Lori                                    |                                  |                              |  |  |  |  |  |  |
| Employee Last Name:                                                                                                    | Roach                                   |                                  |                              |  |  |  |  |  |  |
| Employee ID Number:                                                                                                    |                                         |                                  |                              |  |  |  |  |  |  |
| Fication Title:                                                                                                    | Project Program Specialist              |                                  |                              |  |  |  |  |  |  |
| s Code:                                                                                                    | 2106                                    |                                  |                              |  |  |  |  |  |  |
| * Working Title:                                                                                                    | Director of Human Resources             |                                  |                              |  |  |  |  |  |  |
| Position Number:                                                                                                    | A00074                                  |                                  |                              |  |  |  |  |  |  |

- \*Working Title A descriptive working title may be entered.
- **\*Department** List the department the position reports to.
- \*Division List the division.
- \*Departmental Users with Access Move the name of the person entering the information, the position supervisor, and the chair of the search committee (if different) to the Selected box.
- **\*Type** Indicate the type of position from the drop down list.
- \*Date Needed Enter the projected date the employee will start.
- \*Posted Entry Salary Classified positions should enter the entry rate, Non-Classified and Faculty positions may enter the entry salary, range, or may list a phrase such as "Competitive". This field will display to applicants.
- \*Entry Salary for Approval Non-Classified/Faculty positions only. This amount is the entry salary to be approved by the VP/VC and confirmed by budget and HR. This amount will later feed to the hiring proposal once a candidate is selected for employment. Any changes must be communicated back to the hiring manager.
- \*Current Budgeted Salary This may be accessed on-line from the <u>Budget</u> <u>Information</u> page. If this is not a budgeted position, enter the annual salary currently being paid.
- \*Budget Year The fiscal year runs July 1 to June 30 and the budget year is named for the year in which it ends. July 1, 2008 June 30, 2009 is FY 2009.
- \*Type of Funding Check the appropriate box and provide **specific** details.
- General Days/Hours Be specifics since this information posts to the web.
- \*Position Summary Non-Classified/Faculty only. Use this summary to give the applicant an overall view of the position. This information is used in requested advertising.
- \*Typical Functions Customize this information for the position in a bullet or numbered format. This information will feed into the Annual Performance Evaluation automatically. Remember this is position specific not person specific.

- Working Relationships Include who the position works such as particular departments, staff, students, public, etc...
- Special Job Dimensions This field is often used to indicate required travel, handling of hazardous materials, external funding, etc...
- \*Knowledge, Abilities, and Skills Non-Classified/Faculty only. Indicate needed qualities for the position.
- \*Minimum Qualifications Classified minimums are provided by the state and will populate for you. Non-Classified/Faculty minimums must list the basic requirements for the position.
- Desired Qualifications Indicate desired education, knowledge, skills, etc... that are above the minimum qualifications. Faculty positions should not list desired qualifications.
- \*Committee Chair/Supervisor Contact provide name
- \*Contact Email, Phone, Fax provide details
- Select "Continue to Next Page".
- Justification A justification for filling the position must be entered. All positions must indicate if the vacancy was created by a retirement.

| I | <u></u> | Image: Proposed classification         Job classification         Job classification | ustificat | ion Supplemental E | Requisition<br>Form | Specific<br>Questions | Disqualitying /<br>Points | <u>Searcn</u><br>Committee | Comments |
|---|---------|----------------------------------------------------------------------------------------------------|-----------|--------------------|---------------------|-----------------------|---------------------------|----------------------------|----------|
| I |         | << RETURN TO PREVIOUS                                                                                                    | CONTINU   | E TO NEXT PAGE >>  |                     |                       |                           |                            |          |
| 5 | 11<br>0 | his form is required for all positions. Vice of<br>ouncil on the following Monday.<br>Required information is denoted with an asterisk.                                                                                                    | Chancel   | lors must approve  | by noon a           | on Wednes             | day for revie             | ew by Execu                | ıtive    |
|   |         | Justification #:                                                                                                    |           |                    |                     |                       |                           |                            |          |
|   |         | Benefits:                                                                                                    | O Yes     | O No               |                     |                       |                           |                            |          |
|   |         | Executive Council Approval                                                                                                    |           |                    |                     |                       |                           |                            |          |
|   |         | * Can Hiring Be Delayed?                                                                                                    | O Yes     | O No               |                     |                       |                           |                            |          |
|   |         | * Is there a hiring alternative?                                                                                                    |           |                    |                     |                       |                           |                            |          |
|   |         | Vacancy Created by Retirement?                                                                                                    | O Yes     | O No               |                     |                       |                           |                            |          |
|   |         | What are the ramifications of not filling this position?                                                                                                    |           |                    |                     |                       |                           |                            |          |
|   |         | * Other information for consideration:                                                                                                    |           |                    |                     |                       | <u>^</u>                  |                            |          |

Positions under the Division of Academic Affairs and Research:

Two options are available. The position may be submitted for preliminary approval of the justification and then returned for completion **or** remaining forms may be completed now and submitted at one time.

#### **Pre-Approval**

- Select the "Preview Action" button at the bottom of the page. This will provide the ability to print the information (Printer Friendly Version), and Send to the next level for approval. Select "Continue" and then "Confirm". An email notification will be sent to the next approver to review and approve the position.
- The position will be reviewed for preliminary approval by Academic Affairs and Executive Council before the request will either be returned for completion or will be denied and canceled. Notification will be provided either way.

- Upon receipt of a return email notification, log back into the system and select "Pending Actions" from the menu.
- "View" the position and select "Edit" for final completion of the request.
- Select the Requisition Form to complete the remaining information.

Complete for Approval

• To complete the request prior to submission, select "Continue to Next Page".

#### Positions under all other divisions:

- Select "Continue to Next Page".
- Reference Letters This is used to request letters of reference while still allowing the
  applicant to complete the online application. The Department will choose if letters are
  accepted from the drop down box and then the number of letters required. The
  applicant will be asked to provide contact information for the requested number of
  references. The reference will be emailed a request to provide a letter of
  recommendation. After completion, the reference will be able to upload the letter in a
  pdf format by using the link that will be provided in the email the reference receives.
- Requisition Form This form is about advertising, posting dates, and applicant documents. All Position announcements must be approved by the appropriate campus unit prior to advertising.

| BEGINNEW ACTION<br>NEARCH ACTIONS<br>DEMONICA CLIONS<br>NEARCH POSITIONS<br>ERGINNEW EVALUATIONS<br>ACTIVE EVALUATIONS<br>HISTORICAL EVALUATIONS<br>MISTORICAL EVALUATIONS<br>ADMIN<br>HOME<br>CHANGE USER TYPE<br>LOGOUT | Current<br>Itle         Current<br>bb<br>Description         Proposed<br>(lassification<br>Description         Proposed<br>bb<br>Description         Lastification <ul> <li>This page has errors that must be corrected be<br/>&lt;<ul> <li>RETURN TO PREVIOUS</li> <li>CON</li> </ul> </li> </ul> <ul> <li>Return TO PREVIOUS</li> <li>CON</li> <li>**All position announcements must be approved the starts.</li> </ul> | Requisition<br>Form       Posting<br>Specific<br>Questions       Discualifying /<br>Points       Appendix<br>A       Search<br>Committee<br>Committee |
|----------------------------------------------------------------------------------------------------|----------------------------------------------------------------------------------------------------|----------------------------------------------------------------------------------------------------|
|                                                                                                    | Recruiting Options (placed by HR):                                                                                                    | Check-All Clear All The JoneStoro Sun The Arkansas Democrat-Gazette The Commercial Appeal The Chronicle of Higher Ed - Web Only Higher Ed Jobs - Web - No Cost Chamber of Commerce JonesboroJobs.org - Web - No Cost Chamber of Commerce JonesboroJobs.org - Web - No Cost KAIT8 - Web Other                                                                                                    |
|                                                                                                    | If Other, please list here:                                                                                                    |                                                                                                    |
|                                                                                                    | Recruiting Options (placed by Department):                                                                                                    |                                                                                                    |
|                                                                                                    | Ad Text-                                                                                                    | Arkansas State University is recruiting applicants for the<br>position of (title) in the (department or college). (Summary of<br>position)<br>Arkansas State University (ASU) is an Equal Opportunity /                                                                                                    |

- Recruiting Options (placed by HR) Select/enter all options desired. Indicate whether web, print, or both. The AstateJobs web site is automatic for all positions.
- Recruiting Options (placed by Dept) List additional advertising to be placed by the department. This may include websites requiring a membership. These ads

should not be placed until the ad text/position is approved and posted to the AstateJobs website. The approved ad text will be available on the Posting Details page of the posting for departmental access.

- Ad Text Campus required language is provided. Add details as desired based on the description provided. This is the copy that will be provided to area newspapers as requested above. Keep in mind that most ads are priced by word. HR will add a line such as, "Please visit <u>https://jobs.astate.edu</u> for more information and to apply." The applicant site will provide the details of the position.
- FOAP to be Charged Enter the Banner FOAP to be billed for the advertising cost. This information is required for the placement of recruitment ads by HR.
- Publication Ad Type A line ad is the small text in the classified columns and a display ad is a larger framed and formatted ad with the ASU logo. Anytime a requested line ad can be combined into a display ad with other positions at the same or lesser cost for each department, HR will utilize this upgrade in visibility and promotion.
- Day of Week Indicate the day of week desired for publication.
- Ad frequency Indicate how many times the ad is to be published. If Sunday and Wednesday are selected above and two is entered, the ad will run one Sunday and one Wednesday.
- \*Posting Type Indicate if recruitment is external (public) or internal (Full-time, benefited ASU employees only)
- \*Posting Length Indicate how long the position should be posted to accept applications. Internal has a minimum of 3 calendar days and External has a minimum of 10 calendar days to comply with state guidelines. As posting dates may be extended but not shortened, postings should not be made longer than 45 days.
- If other You may indicate a number of days for the position to post or a deadline date.
- Special Instructions to Applicants Provide instructions for items to attach as indicated in the following fields or to be mailed with an address. You may provide a departmental website to be visited for additional information.
- Optional applicant documents Items selected here <u>may</u> be attached by the applicant, but are not required. This is a good place to request letters or transcripts. Note: Many applicants will not have letters or transcripts available in electronic format by the application deadline and should have the option in "Special Instructions to Applicants" to mail such documents.
- Required applicant documents Items selected here <u>must</u> be attached before the application will be complete. Incomplete applications will not be visible to the department and cannot be considered.
- Posting Specific Questions If desired, you may enter questions to be completed as part
  of the application by applicants. These may be designed to help you know the
  candidate better or to disqualify those who are not qualified. Do not design questions
  that are too narrow. Keep your minimum requirements in mind.
  - Select "Add A Question".
  - Enter keywords or leave blank and "Search"

- A list of existing questions will display for selection and you will be given an option to "Create a Question".
- Question may or may not be required and may be open or close ended.
- If you make a mistake, you may check the box next to a question and delete it.
- Disqualifying / Points Here you may designate the question as a disqualifier or assign a point system. If the question will disqualify and is a required question, do not make No Response a disqualifying answer. "No Response" will not be a valid response for required questions.
- Appendix A Non-Classified/Faculty positions only. This information is required by Diversity and must be completed.
- Search Committee If a committee will review all applicants, "Add New Entry" and indicate the name, race, and gender of each committee member. Continue to "Add New Entry" for each member then "Continue to Next Page".

| SEARCH ACTIONS<br>PENDING ACTIONS<br>SEARCH POSITIONS                         | Current<br>Title                                                                                                    | Current<br>Job<br>Description              | Proposed<br>Classification             | Proposed<br>Job<br>Description   | Justification                         | Requisition<br>Form  | Posting<br>Specific<br>Questions | Disqualifying /<br>Points | Appendix<br>A | Search<br>Committee | Supplemental<br>Documentation | Comments  |
|-------------------------------------------------------------------------------|----------------------------------------------------------------------------------------------------|--------------------------------------------|----------------------------------------|----------------------------------|---------------------------------------|----------------------|----------------------------------|---------------------------|---------------|---------------------|-------------------------------|-----------|
| BEGIN NEW EVALUATION<br>ACTIVE EVALUATIONS<br>HISTORICAL EVALUATIONS<br>ADMIN | The sea<br>To add                                                                                                    | rch committee<br>a new entry, o<br>Entries | option is availab<br>omplete the follo | le whether re<br>owing fields ar | quired or desire<br>nd then click the | ed.<br>• Add Entry b | outton. If you                   | ı do not wish to a        | dd a new en   | try at this tim     | ne, click the <b>Cance</b>    | l button. |
| HOME<br>CHANGE USER TYPE<br>LOGOUT                                            | No Reci                                                                                                    | ords Found                                 |                                        |                                  |                                       |                      |                                  |                           |               |                     |                               |           |
| Add New Entry                                                                 |                                                                                                    |                                            |                                        |                                  |                                       |                      |                                  |                           |               |                     |                               |           |
|                                                                               | To add a new entry, complete the following fields and then click the Add Entry button. If you do not wish to add a new entry at this time, click the Cancel button.<br>* Required information is denoted with an asterisk. |                                            |                                        |                                  |                                       |                      |                                  |                           |               |                     |                               |           |
|                                                                               | * Nan<br>* Rac                                                                                                    | e:                                         |                                        |                                  |                                       |                      | <b>~</b>                         |                           |               |                     |                               |           |
|                                                                               | * Gen                                                                                                    | der:                                       |                                        |                                  | Not Disclo                            | osed 💌               |                                  |                           |               |                     |                               |           |
|                                                                               | ADD                                                                                                    | ENTRY                                      |                                        |                                  |                                       |                      |                                  |                           |               |                     |                               |           |

- Supplemental Documentation Internal support materials may be attached if needed. These items must be 2MB or less and in .pdf or .doc formats. Rich text is not recommended.
- Comments This area will be used if instructions need to be relayed for approvals. If a request is returned to you, review this tab for instructions. Sponsored Programs should use this area to note any special funding dates.
- Select the "Preview Action" button at the bottom of any page. This will provide the ability to print the information (Printer Friendly Version), Save Action without Submitting, or Send to the next level for approval. Once you select the desired action, select "Continue" and then "Confirm". An email notification will be sent to the next approver to review and approve the position.

To check the status of a request, select <u>Search Actions</u> from the POSITION DESCRIPTIONS menu and search by specific criteria or search all to review from a list. The status column will indicate where the action is in the approval process. Use the status check boxes to broaden or narrow your search.

# **Position Approvals**

All approvals are made electronically. Email notifications are sent to each approver to alert of pending actions. Follow the steps below to approve an action.

Revised 11-12

• Once <u>logged in</u>, check "Your Current Group" to verify that you are logged in as the correct <u>user type</u> (Dean/Director, VP/VC, etc...) to approve the action. Your user group may be changed by selecting "Change User Type" from the ADMIN menu.

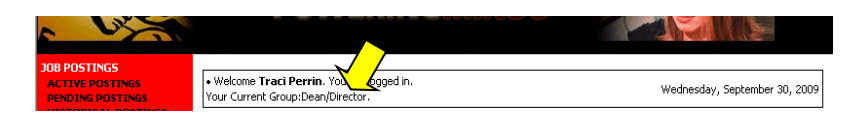

- Select "Pending Actions" from the POSITION DESCRIPTIONS menu.
- All actions at your approval level within your department(s) will display. Select the position by clicking "View" under the Classification Title.
- Review and approve by selecting "Send to (the next approver)", click "Continue", and "Confirm".
- If changes are required, select the "<u>Edit</u>" link near the top of the page instead of approving. Two options are available. You may make desired changes and approve <u>or</u> provide comments and Return to the Hiring Manager.

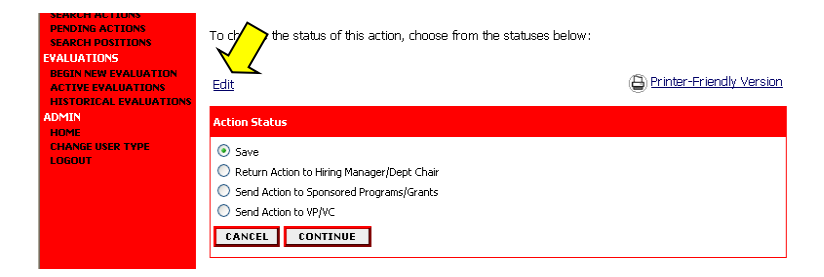

#### To Edit and Approve:

- Select the red tabs from the top of the table to make corrections as needed page by page.
- Update information as needed.
- Select the "Preview Action" button from the bottom of any page.
- Select "Send to (the next approver)", "Continue", and "Confirm".

#### To Return with Comments:

- Select the red <u>Comments</u> tab from the top of the table.
- o Enter instructions as needed.
- Select the "Preview Action" button from the bottom of the page.
- Select "Return to (previous approver)", Continue, and Confirm.

The approval/review flows and responsibilities are as follows:

Justification to Dean/Director – reviews the position for appropriate action type, description, position, funding, advertising, etc... and forwards to the VP/VC.

Justification to VP/VC – reviews the position for appropriate description, funding, advertising, etc... and forwards to HR.

Justification to HR – reviews the position and forwards the Request to Sponsored Programs (if funded by an external source) or submits to Executive Council for review; after which the Request is forwarded, returned to the Hiring Manger for completion, put on hold, or denied.

Request to Sponsored Programs - reviews all requests subject to external funding. Funding dates, contract guidelines and balances will be verified. Forwards classified positions to Budget and non-classified/faculty positions to Diversity.

Request to Diversity – Diversity reviews Appendix A, Requisition details, search committee, and minimum/desired qualifications and forwards to Budget.

Request to Budget - verifies funding and assigns position numbers to new positions.

Request to HR - reviews the entry salary, duties/responsibilities, minimum and desired requirements, advertising, required documents, and supplemental questions. Posts the position to the web and places requested advertising.

# **Position Posted**

Once all approvals are received, the position will be posted by HR to the web. Users with Access will receive an email notification. The active postings will be listed when you login and anytime Home is selected on the navigation bar. Users with Access will also receive an email notification when the posting's application deadline is reached.

All applicants must apply through the web-based system. Once posted, applicants may begin applying immediately. Supervisors should not consider applicants who have not submitted an application or profile online. Please refer inquiries to the AstateJobs Employment site at <a href="https://jobs.astate.edu">https://jobs.astate.edu</a> to apply online. If an applicant has questions or needs assistance, please direct them to the Office of Human Resources at 870-972-3454. Employment computers are located in the lobby of the Administration Building, Library, and Facilities Management.

Advertising may not be placed until the position and advertising text is approved and **posted.** HR will place advertising as requested with the exception of positions advertised with member-only professional organizations. Any department placing such an ad must use the advertisement as approved in the posting details.

# **Reviewing/Selecting Applicants**

Applications may be reviewed online by viewing the posting. "Departmental Level Supervisor(s) to Receive Access and Notification" (usually including the Hiring Manager/Department Chair, and/or Committee Chair) will have the ability to change the status of each applicant and to move the hiring process forward. The *search committee members* will access the system using a *guest user* login/password. Committee Members have viewing access only.

As the status of an applicant is changed, email and online notification will be provided to the applicant <u>immediately</u>. *It is important not to exclude a candidate from further consideration prematurely.* It is also important to update a candidate's status as soon as possible to provide timely communication.

- Once <u>logged in</u>, check "Your Current Group" at the top of the page to verify that you are logged in as the correct <u>user type</u> (Hiring Manager/Dept Chair). Your user group may be changed by selecting "Change User Type" from the ADMIN area of the menu.
- Click the <u>"View"</u> link under the position title.
- The screen will display the Active Applicants along with red tabs across the top of the table for pages of additional information.
- The Hiring Manager should select the "Guest User" tab to obtain the login/password to be used by committee members. Distribute this information to all committee members.

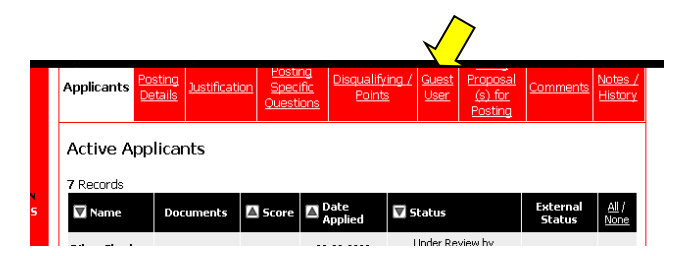

• To review multiple applications at once, <u>check</u> the box to the far right of each applicant's name desired for review. In the next section below the applicant list, click the "View Multiple Applications" button and/or the "View Multiple Documents" button to review. The group of applications or documents (as selected) will display as a PDF for review and/or printing. Printed documents will page break between each applicant. Applications and documents may be viewed one at a time by selecting the underlined links provided on each applicant line.

| Active App       | licants    |            |                                     |                                                           |                    |                             |
|------------------|------------|------------|-------------------------------------|-----------------------------------------------------------|--------------------|-----------------------------|
| Records          |            |            |                                     |                                                           |                    |                             |
| 🗑 Name           | Documents  | 🔺 Score    | Date<br>Applied                     | 👿 Status                                                  | External<br>Status | <u>All</u> /<br><u>None</u> |
| VIEW Application | Res        | 0          | 09-29-2009<br><u>History/ Notes</u> | Under Review by<br>Dept/Committee<br><u>Change Status</u> | In Progress        |                             |
| View Application |            | 0          | 09-29-2009<br>History/ Notes        | Under Review by<br>Dept/Committee<br><u>Change Status</u> | In Progress        |                             |
| VIEW AUDICATION  | Cvr II Res | 0          | 09-29-2009<br>History/ Notes        | Under Review by<br>Dept/Committee<br><u>Change Status</u> | In Progress        |                             |
| View Application |            | U          | History/ Notes                      | Depercontinues                                            | #1FI0gless         |                             |
| new Application  | CHANGE     | MULTIPLE / | APPLICANT STA                       | Change Status<br>TUSES C                                  | OPY FROM PO        | OL                          |
|                  |            |            |                                     |                                                           |                    |                             |
| efresh           |            |            |                                     |                                                           | View I             | Multiple                    |
| Minimum Scores   |            |            |                                     | VIEW MULTIPLE AF                                          | PLICATIONS         |                             |

Classified, Non-Classified, and Faculty candidates follow slightly different processes and are outlined separately below.

#### **Classified and Non-Classified**

• The status of each applicant must be changed to reflect whether the candidate will be considered further. The status may be changed one applicant at a time by selecting "Change Status" in the status column, or by checking the box at the far right for each applicant along with the "Change Multiple Statuses" button.

| Applicants       | sting<br>Iustificat | ion <u>Spec</u><br><u>Quest</u> | ng <u>Disqualify</u><br>ific <u>Point</u> | ing / <u>Guest</u><br>§ <u>User</u>                  | Proposal<br>(s) for<br>Posting      | <u>Comments</u>    | <u>Notes /</u><br><u>History</u> |
|------------------|---------------------|---------------------------------|-------------------------------------------|------------------------------------------------------|-------------------------------------|--------------------|----------------------------------|
| Active App       | licants             |                                 |                                           |                                                      |                                     |                    |                                  |
| 7 Records        |                     |                                 |                                           |                                                      |                                     |                    |                                  |
| 🔽 Name           | Documents           | 🔺 Score                         | Date<br>Applied                           | 👿 Status                                             |                                     | External<br>Status | <u>All</u> /<br><u>None</u>      |
| VIEW Application | Res                 | 0                               | 09-29-2009<br>History/ Notes              | Under Re<br>Dept/Con<br><u>Change</u> :              | view by<br>mittee<br>Status         | In Progress        |                                  |
| View Application |                     | 0                               | 09-29-2009<br>History/ Notes              | Under Re <sup>.</sup><br>Dept/Con<br><u>Change</u> : | vie<br>milite<br><u>Status</u>      | In Progress        |                                  |
| VIGVY MUDICACION | Cvr II <u>Res</u>   | 0                               | 09-29-2009<br>History/ Notes              | Under Re<br>Dept/Con<br><u>Change</u> :              | view by<br>nmittee<br><u>5tatus</u> | In Progress        |                                  |
|                  | CHANGE              | MULTIPLE /                      | APPLICANT STA                             | TUSES                                                |                                     | PY FROM PO         | OL                               |
|                  |                     |                                 |                                           |                                                      | $\overline{}$                       |                    |                                  |
| Refresh          |                     |                                 |                                           |                                                      |                                     | View               | Multiple                         |
| Minimum Score:   |                     |                                 |                                           | VIEW MU                                              | LTIPLE APP                          | LICATIONS          |                                  |
| Includes         | Active Ap           | plicants                        |                                           | VIEW                                                 | / MULTIPLE                          | DOCUMENTS          |                                  |

- Update the applicant status by position type (Classified, Non-Classified, Faculty) to one of the following:
  - <u>Did not Meet Minimums Determined by Department</u>
     These are applicants who do not meet the minimum qualifications as posted online. *Applicants will be notified immediately.*
  - OR
- <u>(Classified or Non-Classified)- Selected for Interview</u>
   Send an email to your HR representative indicating dates, times, and location for interviews with at least a 3 day lead time.
- The minority status of all applicants will be reviewed by HR (classified positions) or Diversity (non-classified positions). If qualified minority candidates need to be included in the interview pool, the department will be contacted. The HR representative will contact the applicants to schedule interviews.
- Once the interviews have been scheduled, the "Department Level Supervisor(s) to Receive Access and Notification" will be notified by email.
- Update the status of applicants who are no longer under consideration as follows:
  - <u>(Classified or Non-Classified)- Not Selected for Interview</u>
     A Selection Reason must be indicated from the drop down list.
     Applicants will be notified of their status change.
- Conduct interviews. HR can provide assistance regarding questions and/or processes. Each candidate that you interview must complete the <u>Governor's Executive Order</u> <u>Disclosure</u> form. Upon completion, please forward to HR immediately.
- Check references. Note any significant findings and provide to HR.
- The status of the candidate to whom an offer is to be made must changed to:
   O (Classified or Non-Classified)- Submit for Offer Approval
- <u>(classified or Non-classified)- Submit for Offer</u>
   Continue to the section on Hiring Proposals
- Continue to the section on <u>Hiring Proposals</u>

# **Faculty**

• The status of each applicant must be changed to reflect whether the candidate will be considered further. The status may be changed one applicant at a time by selecting

"Change Status" in the status column, or by checking the box at the far right for each applicant along with the "Change Multiple Statuses" button.

|   | Applicants De      | sting<br>Lustificat | on <u>Spec</u><br>Quest | ng<br>ific<br>ions           | <u>ying / Guest</u><br>ts <u>User</u> | Proposal<br>(s) for<br>Posting      | <u>Comments</u>    | <u>Notes /</u><br><u>History</u> |
|---|--------------------|---------------------|-------------------------|------------------------------|---------------------------------------|-------------------------------------|--------------------|----------------------------------|
|   | Active App         | licants             |                         |                              |                                       |                                     |                    |                                  |
|   | 7 Records          |                     |                         |                              |                                       |                                     |                    |                                  |
| 5 | Name               | Documents           | Score                   | Date<br>Applied              | 👿 Status                              |                                     | External<br>Status | <u>All</u> /<br><u>None</u>      |
|   |                    | Res                 | 0                       | 09-29-2009<br>History/ Notes | Under Re<br>Dept/Cor<br><u>Change</u> | view by<br>nmittee<br><u>Status</u> | In Progress        |                                  |
| T | View Application   |                     | 0                       | 09-29-2009<br>History/ Notes | Under Re<br>Dept/Cor<br><u>Change</u> | view b<br>mmitter<br><u>Status</u>  | n Progress         |                                  |
|   | VIGYT Physical and | Cvr II <u>Res</u>   | 0                       | 09-29-2009<br>History/ Notes | Under Re<br>Dept/Cor<br><u>Change</u> | view by<br>nmittee<br><u>Status</u> | In Progress        |                                  |
|   | _                  |                     |                         |                              |                                       | _                                   |                    |                                  |
|   |                    | CHANGE              | MULTIPLE /              | APPLICANT ST                 | TUSES                                 | С О                                 | PY FROM PO         | OL                               |
|   |                    |                     |                         |                              |                                       | >                                   |                    |                                  |
|   | Refresh            |                     |                         |                              |                                       |                                     | View               | Multiple                         |
|   | Minimum Score:     |                     |                         |                              | VIEW MU                               | LTIPLE APP                          | PLICATIONS         |                                  |
|   | Include:           | Active Ap           | plicants                |                              | VIEV                                  | V MULTIPLE                          | DOCUMENTS          |                                  |

- Update the applicant status by position type (Classified, Non-Classified, Faculty) to one of the following:
  - o <u>Did not Meet Minimums Determined by Department</u>

These are applicants who do not meet the minimum qualifications as posted online. *Applicants will be notified immediately.* 

OR

- Faculty- Selected for Interview
- The minority status of all applicants will be reviewed and approved by Diversity. If qualified minority candidates need to be included in the interview pool, the department will be contacted.
- Once interviews are approved, the "Department Level Supervisor(s) to Receive Access and Notification" will be notified by email.
- Update the status of the candidates to be interviewed to:
  - <u>Faculty Interview Scheduled</u>
     The "History/Notes" link for each candidate may be used to record interview date, time, and location.
- Update the status of applicants who are no longer under consideration as follows:
  - Faculty- Not Selected for Interview
    - A Selection Reason must be indicated from the drop down list. *Applicants will be notified of their status change.*
- Conduct interviews. Each candidate that you interview must complete the <u>Governor's</u> <u>Executive Order Disclosure</u> form. Upon completion, please forward to HR immediately.
- Check references. Note any significant findings and provide to HR.
- The status of the candidate to whom an offer is to be made must changed to:
  - Faculty Submit for Offer Approval
- Continue to the section on <u>Hiring Proposals</u>

# **Hiring Proposals**

• Select <u>Begin Hiring Proposal</u> in the Status column of the chosen applicant.

| CREATE CLASSIFI                                                                       | CATIONS                                                                              |                                  |                            |                                                   |                                                                                                    |                             |                                                                    | Re                                                             | ports              |                                  |  |  |  |
|---------------------------------------------------------------------------------------|--------------------------------------------------------------------------------------|----------------------------------|----------------------------|---------------------------------------------------|----------------------------------------------------------------------------------------------------|-----------------------------|--------------------------------------------------------------------|----------------------------------------------------------------|--------------------|----------------------------------|--|--|--|
| FROM CLASSIFIC                                                                        | CATION                                                                               |                                  |                            |                                                   |                                                                                                    |                             | Job Po                                                             | osting Prev                                                    | riew               |                                  |  |  |  |
| SEARCH APPLIC<br>SEARCH APPLIC<br>CONF NUMBER SE<br>SPECIAL HANDLIF<br>SEARCH RESTRIC | ANTS<br>EARCH<br>NG LIST<br>CTED LIST                                                | Applicants                       | Posting<br>Details         | ustification                                      | Posting<br>Specific<br>Question                                                                                                    | Disqualify<br>Points        | ing / Guest<br>S User                                              | Hiring<br>Proposal<br>(s) for<br>Posting                       | <u>Comments</u>    | <u>Notes /</u><br><u>History</u> |  |  |  |
| USERS<br>CREATE USER AC<br>APPROVE USER #<br>SEARCH USERS                             | COUNT                                                                                | Active Applicants                |                            |                                                   |                                                                                                    |                             |                                                                    |                                                                |                    |                                  |  |  |  |
| POSITION DESCR<br>BEGIN NEW ACTI<br>SEARCH ACTION<br>PENDING ACTIO                    | IPTIONS<br>ION<br>IS<br>NS                                                           | 4 Records                        | Docu                       | ments                                             | Score                                                                                                    | Date<br>Applied             | Status                                                             |                                                                | External<br>Status | <u>All</u> /<br><u>None</u>      |  |  |  |
| SEARCH POSITIO<br>EVALUATIONS<br>BEGIN NEW EVAL<br>SEARCH EVALUA                      | UATION<br>TIONS                                                                      | View<br>Application              | <u>TrnsScrp</u>            | t <u>1</u>    <u>Ref</u><br>List<br>   <u>Res</u> | 0                                                                                                    | 10-06-2009<br>History/Notes | Non-Classifie<br>Offer A<br><u>Begin Hiring</u><br><u>Proposal</u> | d - Submit for<br>pproval<br>LL <u>Change</u><br><u>Status</u> | In Progress        |                                  |  |  |  |
| ADMIN                                                                                 |                                                                                      |                                  | RefList                    | II Cvr Ltr                                        |                                                                                                    | 10-07-2009                  | Unde                                                               | 7                                                              |                    |                                  |  |  |  |
| u<br>S                                                                                | 4 Records                                                                            | Begin New Action                 |                            |                                                   |                                                                                                    |                             |                                                                    |                                                                |                    |                                  |  |  |  |
|                                                                                       | Action                                                                               |                                  |                            | D 🕅                                               | escription                                                                                                    |                             |                                                                    |                                                                |                    |                                  |  |  |  |
|                                                                                       | Classified -<br>Start Action                                                         | Hiring Propos                    | al                         | Use th                                            | Use this action to request a candidate for hire into the classified position<br>posted.                                                                            |                             |                                                                    |                                                                |                    |                                  |  |  |  |
|                                                                                       | Classified -<br>Position (N<br>Start Action                                          | Hiring Propos<br>lot An Availabl | al for Differ<br>e Option) | rent Not                                          | Note: This option is not currently available. Use this action to<br>request a candidate for hire into a position other than the position<br>posted.                |                             |                                                                    |                                                                |                    |                                  |  |  |  |
|                                                                                       | Non-Classi<br>Start Action                                                           | fied/Faculty - I                 | Hiring Prop                | osal Use                                          | this action t                                                                                                    | o request a can<br>positi   | didate for hire i<br>on posted.                                    | nto the non-d                                                  | lassified          |                                  |  |  |  |
|                                                                                       | Non-Classified/Faculty - Hiring Proposal<br>for a Different Position<br>Start Action |                                  |                            |                                                   | Use this action to request a candidate for hire into a position other than<br>the position posted. Note: You will have the opportunity to search all<br>positions. |                             |                                                                    |                                                                |                    |                                  |  |  |  |
|                                                                                       | Currentl                                                                             | y Selected                       | l Positio                  | on<br>this Posting                                | was first                                                                                                    | created. To p               | roceed with                                                        | this Position                                                  | , click the        |                                  |  |  |  |

- Select the Hiring Proposal based on the position type (Classified or Non-Classified/ Faculty). If a faculty applicant is being hired for a position other than the position number posted, choose the faculty hiring proposal for a different position.
- Complete the required fields
  - Number of Applicants this is the total number of qualified applicants in the pool.
  - Hire Date Provide the date the applicant is being asked to start.
     Classified/Non-Classified applicants will attend orientation on a Monday. Faculty may begin on a Monday or at the beginning of a term. This date can be changed as needed.
  - Annual Salary to be Offered Confirm the approved entry salary and update if an alternate amount is to being offered.
  - Type of Appointment select from drop down box.
  - Full-Time/Part-Time Percent Indicate FTE if applicable.
  - Promotion or Transfer Indicate for existing ASU employees if applicable.
  - Select "Continue to Next Page".
- Select "Send Hiring Proposal to Dean/Director" and click "Continue" and "Confirm".

To check the approval status of the Hiring Proposal, select the Hiring Proposal red tab when viewing the posting; or Search Hiring Proposals from the JOB POSTING menu. The status will be provided.

# **Hiring Proposal Approvals**

All approvals are made electronically. Email notifications are sent to alert each approver. Follow the steps below to approve a hiring proposal.

• Once <u>logged in</u>, check "Your Current Group" to verify that you are logged in as the correct <u>user type</u> (Dean/Director, VP/VC, etc...) to approve the action. Your user group may be changed by selecting "Change User Type" from the ADMIN menu.

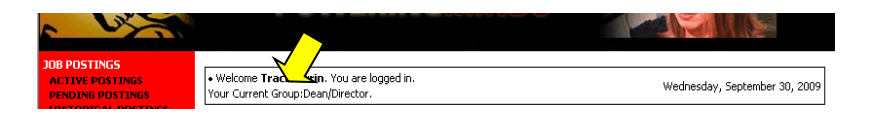

• Select "Search Hiring Proposals" from the JOB POSTINGS menu.

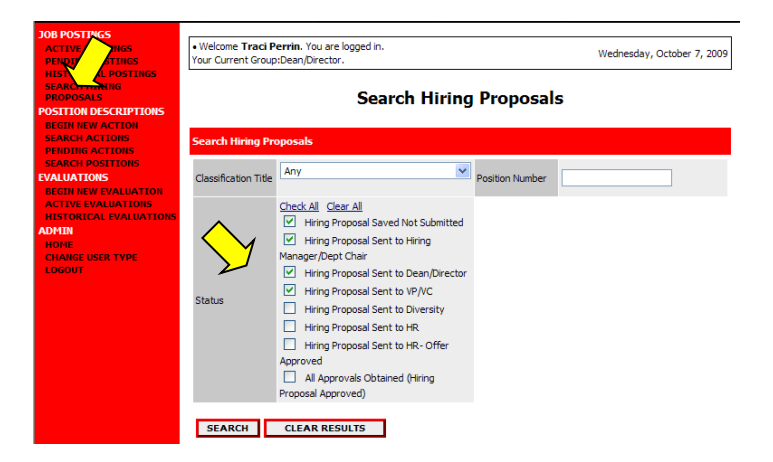

- Check your approval level in the Status list and SEARCH.
- Click "<u>View</u>" under the position title of the proposal you wish to approve.
- Review and approve by selecting "Send to (the next approver)", click "Continue", and "Confirm".
- If changes are required, two options are available. You may make desired changes and approve or Send the Hiring Proposal back to the Hiring Manager.

| JOB POSTINGS<br>ACTIVE POSTINGS<br>PENDING POSTINGS                                 | Welcome <b>Traci Perrin</b> . You are logged in.<br>Your Current Group:Dean/Director.                             | Wednesday, October 7, 2009 |
|-------------------------------------------------------------------------------------|----------------------------------------------------------------------------------------------------|----------------------------|
| HISTORICAL POSTINGS<br>SEARCH HIRING<br>PROPOSALS<br>POSITION DESCRIPTIONS          | View Non-Classified/Faculty - Hiring Pro                                                                          | oposal Summary             |
| BEGIN NEW ACTION<br>SEARCH ACTIONS<br>PENDING ACTIONS<br>SEARCH POSITIONS           | To char he status of this action, choose from the statuses below:                                                 |                            |
| EVALUATIONS<br>BEGIN NEW EVALUATION<br>ACTIVE EVALUATIONS<br>HISTORICAL EVALUATIONS | Edit Action Status                                                                                                | Printer-Friendly Version   |
| ADFUN<br>HOME<br>CHANGE USER TYPE<br>LOGOUT                                         | Save     Send Hring Proposal to Hring Manager/Dept Chair     Send Hring Proposal to VP/VC     CANCEL     CONTINUE |                            |
|                                                                                     | Hiring Proposal                                                                                                   |                            |

#### To Edit and Approve:

• Select the "Edit" link at the top left of the table.

- Change information as needed.
- Click the "Preview Action" button at the bottom of the page.
- Select "Send to (the next approver)", "Continue", and "Confirm".

#### To Return with Comments:

- Select "Send Hiring Proposal to Hiring Manager", "Continue", and "Confirm".
- Provide the Hiring Manager with instructions by email or phone as needed.

The approval/review flows and responsibilities by position type are as follows:

#### **Classified**

Dean/Director – Reviews candidate selected, start date, and work status. HR – Reviews candidate selected, title, entry salary, benefit eligibility, and start date.

#### Non-Classified /Faculty

Dean/Director – Reviews candidate selected, title (rank), entry salary, start date, and work status.

VP/VC – Reviews title (rank), entry salary, benefit eligibility, and work status.

Diversity – Reviews candidate selected, title (rank), and work status.

HR – Reviews candidate selected, title, entry salary, benefit eligibility, and start date.

# Making the Offer

Completion of the hiring processes based on position type (Classified/Non-Classified or Faculty) follows:

#### Classified/Non-Classified Positions

- Once the hiring proposal is approved, HR will make the offer, conduct the required background check, and send a welcome letter by email.
- The Supervisor must change the status of the remaining candidates to:
  - <u>(Classified or Non-Classified)</u>–<u>Interviewed not Selected</u>
     A Selection Reason must be indicated from the drop down list.
     *Applicants will be notified of their status change.*

#### Faculty Positions

- HR approves the hiring proposal and changes the candidate status to generate an email to the department indicating "Faculty Offer Approved".
- The hiring manager makes the verbal offer <u>contingent upon the completion of a valid</u> <u>background check</u>.

If accepted,

• The supervisor must change the chosen applicant's status to <u>Faculty - Verbal</u> <u>Offer Accepted</u>.

If declined,

• The supervisor must change the status to:

<u>Faculty – Interviewed not Hired</u> A Selection Reason must be indicated from the drop down list. *Applicants will be notified of their status change.* 

- Select the Hiring Proposal tab, "<u>view</u>" and "cancel" the Hiring Proposal.
- Review the remaining interviewed applicants and select another candidate or notify HR of a failed search by email.
- To select another candidate, change the status of the applicant to <u>Faculty –</u> <u>Submit for Offer Approval</u> and follow the steps for <u>Hiring Proposals</u>.
- HR will conduct the required background check, and send a welcome letter by email.
- The department will receive an email notification indicating that the background check was successful and instructing to forward the "Request for Contract" form to Academic Affairs.
- The supervisor must change the status of the remaining candidates to:
  - <u>Faculty Interviewed not Selected</u> A Selection Reason must be indicated from the drop down list. *Applicants will be notified of their status change.*
- Academic Affairs and Research will issue and finalize the written employment contract.
- Once the new faculty member has returned the signed contract, AAR will change status to <u>Faculty Contract Received</u>. HR will assign the new faculty member an ASU ID and request an email address from IT.

# **Processing New Employees**

- Once the candidate has accepted the offer, a start date will be established. At that time the hiring department must complete the following:
  - o Complete <u>New Employee Orientation Forms</u> and fax to HR
  - o Submit approved <u>Assignment Change form</u>
  - Provide the new employee with the <u>Individual New Hire tax packet</u> for review prior to New Employee Orientation.
- The <u>Assignment Change form</u> should be forwarded to Human Resources as soon as possible. Your new employee will obtain benefit information (if they are eligible) at orientation.
- All new employees must attend New Employee Orientation which is held on Mondays at 1:00 pm in the Environmental Health & Safety Building Training Room or New Faculty Orientation at the beginning of the fall term. Information for parking decals and ID cards will be provided during orientation.
- Return any notes or information pertaining to the position search to Human Resources. All information regarding a particular vacancy will remain on file in Human Resources for five years.

# **Position Changes**

Position changes occur when employees are moved into new positions with different responsibilities or assignments. This can occur two ways. A <u>reclassification</u> involves changing the employee's position title for another and eliminating their old position. No vacancy is created. An <u>internal transfer</u> moves an employee into a different position and leaves the old position vacant and available to be filled.

# **Reclassify a Position**

- Pre-Approval from Human Resources is required for all Classified/Non-classified reclassifications. Faculty reclassifications must follow the requirements of AAR and most often occur due to promotion and tenure.
- Once <u>logged in</u>, check "Your Current Group" to verify that you are logged in as the correct <u>user type</u> (Hiring Manager/Dept Chair). Your user group may be changed by selecting "Change User Type" from the ADMIN menu.
- Select "Begin New Action" from the POSITION DESCRIPTIONS menu.
- Choose Classified or Non-Classified/Faculty Reclassify Existing Position (as appropriate) by selecting "Start Action" under the desired action type.

| PROPOSALS<br>POSITION DESCRIPTIONS                                        |                                                                                | Begin New Action                                                                                                    |                  |
|---------------------------------------------------------------------------|--------------------------------------------------------------------------------|----------------------------------------------------------------------------------------------------|------------------|
| BEGIN NEW ACTION<br>SEARCH ACTIONS<br>PENDING ACTIONS<br>SEARCH DOSITIONS |                                                                                | Begin New Action                                                                                                    |                  |
| EVALUATIONS                                                               | 9 Records                                                                      |                                                                                                    |                  |
| BEGIN NEW EVALUATION<br>ACTIVE EVALUATIONS                                | Action                                                                         | V Description                                                                                                    | Display<br>Order |
| HISTORICAL EVALUATIONS<br>ADMIN<br>HOME<br>CHANGE USER TYDE               | Classified - Refill Existing<br>Position<br><u>Start Action</u>                | Use this action to request to fill an existing classified position                                                                                                    | 10               |
|                                                                           | Classified - Create & Fill New<br>Position<br><u>Start Action</u>              | Use this action to request a new classified that is not<br>currently budgeted or appropriated.                                                                        | 20               |
|                                                                           | Classified - Reclassify<br>Position<br><u>Start Action</u>                     | Use this action to request a reclassification of an existing<br>classified position.                                                                                  | 30               |
|                                                                           | Classified - Update Position<br>Description<br><u>Start Action</u>             | Use this action to update the summary, duties, requirements, etcof the position.                                                                                      | 40               |
|                                                                           | Non-Classified/Faculty - Refill<br>Existing Position<br><u>Start Action</u>    | Use this action to request to fill an existing non-classified/faculty position                                                                                        | 50               |
|                                                                           | Non-Classified/Faculty -<br>Create & Fill Position<br><u>Start Action</u>      | Use this action to request a new non-classified that is not<br>currently budgeted.                                                                                    | 60               |
| <u> </u>                                                                  | Non-Classified/Faculty -<br>Reclassify Position<br><u>Start Action</u>         | Use this action to request a reclassification for a Non-<br>Classified/Faculty position                                                                               | 65               |
|                                                                           | Non-Classified/Faculty -<br>Update Position Description<br><u>Start Action</u> | Use this action to update the summary, duties, requirements, etc of the position.                                                                                     | 70               |
|                                                                           | Internal Transfer<br><u>Start Action</u>                                       | Use this action to transfer an existing employee. Search<br>for the position you wish to transfer the existing employee into and<br>fill in the employee information. | 80               |

• A Search Screen will display. For best results, enter <u>either</u> the position number, first and/or last name of most recent incumbent, the incumbent's ID number, <u>or</u> the classification title for the position and Search.

| BEGIN NEW ACTION<br>SEARCH ACTIONS<br>PENDING ACTIONS | Search Positions to Begin Action On |                          |
|-------------------------------------------------------|-------------------------------------|--------------------------|
| SEARCH POSITIONS EVALUATIONS                          | Classification<br>Title             | Division                 |
| ACTIVE EVALUATIONS<br>HISTORICAL EVALUATIONS          | Department Any                      | Working Title            |
| ADMIN<br>HOME<br>CHANGE USER TYPE                     | Position<br>Number                  | Employee<br>ID<br>Number |
| 106001                                                | Employee<br>First Name              | Employee<br>Last<br>Name |
|                                                       | SEARCH CLEAR RESULTS                |                          |
|                                                       | CANCEL ACTION                       |                          |

- From the search results, select "Start Action" under the title of the position you wish to reclassify.
- The Current Job Description will display for your review. No changes are required on this page. Click "Continue to Next Page".
- The Proposed Classification page allows you to search for the new title. Enter either the class code number or choose the new class title from the drop down list. Select the "Search" button to continue.
- The class title and class code will display. Click "Select and Continue" to proceed. Click "Continue to Next Page".

|                                                 |                                  | Choose Classification to Assign         |                                          |             |
|-------------------------------------------------|----------------------------------|-----------------------------------------|------------------------------------------|-------------|
| You may associate this Positio<br>you choose.   | n Description with one of the cl | assification titles below by choosing t | he Select Title and Continue link direct | y below the |
| 1 Record                                        |                                  |                                         |                                          |             |
| Classification Title                            |                                  |                                         | 🔽 Class Code                             |             |
| Assistant Professor 9 Mo<br>Select and Continue | <u>View Summary</u>              |                                         | 2186                                     |             |
|                                                 |                                  |                                         |                                          |             |
| Search Classification Titles                    |                                  |                                         |                                          |             |
| Class Code:                                     |                                  | Classification Title                    | Assistant Professor 9 Mo                 | ~           |
| SEARCH CLEAR RESU                               | LTS                              |                                         |                                          |             |

The Proposed Job Description page requires additional entry. Review the information populated and complete needed fields. *Fields marked with an \*asterisk\* are required*. Field titles displayed in red will be **posted to the web for applicants to review**. Keep the applicant in mind when completing this information. All other information is for internal processing and reporting. Any information prepared in another document, may be cut and pasted into the individual fields for faster and more accurate completion.

| BEGIN NEW ACTION<br>SEARCH ACTIONS<br>PENDING ACTIONS<br>SEARCH POSITIONS                                                          | Current Job<br>Description      | Proposed<br>Classification                                                                   | Proposed Job<br>Description                                   | Justification  | Supplemental<br>Documentation        | Comments |
|----------------------------------------------------------------------------------------------------|---------------------------------|----------------------------------------------------------------------------------------------|---------------------------------------------------------------|----------------|--------------------------------------|----------|
| EVALUATIONS<br>BEGIN NEW EVALUATION<br>ACTIVE EVALUATIONS<br>HISTORICAL EVALUATIONS<br>ADMIN<br>HOME<br>CHANGE USER TYPE<br>LOGOUT | All fields lab<br>applicant's u | TURN TO PREVIOUS<br>eled in RED will disj<br>understanding in m<br>nation is denoted with an | contra<br>play on the websi<br>ind when providin<br>asterisk. | NUE TO NEXT PA | GE >><br>ts. Please keep th<br>tion. | he       |
|                                                                                                    | Employee F                      | irst Name:                                                                                   | Traci                                                         |                |                                      |          |
|                                                                                                    | Employee L                      | ast Name:                                                                                    | Perrin                                                        |                |                                      |          |
|                                                                                                    | Employee II                     | O Number:                                                                                    |                                                               |                |                                      |          |
|                                                                                                    | Classificatio                   | n Title:                                                                                     | Program Coordina                                              | tor            |                                      |          |
|                                                                                                    | Class Code:                     |                                                                                              | G195C                                                         |                |                                      |          |
|                                                                                                    | * Working Tit                   | le:                                                                                          | Applicant Tracking Co                                         | oordinator     |                                      |          |
|                                                                                                    | Position Nu                     | nber:                                                                                        | 16013C                                                        |                |                                      |          |
|                                                                                                    | * Department                    |                                                                                              | FA - Human Resourc                                            | es             |                                      | ~        |

- \*Working Title A descriptive working title may be entered.
- **\*Department** List the department the position reports to.
- \*Division List the division.
- \*Departmental Users with Access Move the name of the person entering the information, the position supervisor, and the chair of the search committee (if different) to the Selected box.
- **\*Type** Indicate the type of position from the drop down list.
- \*Date Needed Enter the projected date the employee will start.
- \*Entry Salary for Approval Non-Classified/Faculty positions only. This amount is the entry salary to be approved by the VP/VC and confirmed by budget and HR. This amount will later feed to the hiring proposal once a candidate is selected for employment. Any changes must be communicated back to the hiring manager.
- \*Current Budgeted Salary This may be accessed on-line from the <u>Budget</u> <u>Information</u> page. If this is not a budgeted position, enter the annual salary currently being paid.
- \*Budget Year The fiscal year runs July 1 to June 30 and the budget year is named for the year in which it ends. July 1, 2008 – June 30, 2009 is FY 2009.
- \*Type of Funding Check the appropriate box and provide **specific** information.
- o General Days/Hours Spell this information out since it posts to the web.
- \*Position Summary Non-Classified/Faculty only. Use this summary to give the applicant an overall view of the position. This information is used in requested advertising.
- \*Typical Functions Customize this information for the position in a bullet or numbered format. This information will feed into the Annual Performance Evaluation automatically. Remember this is position specific not person specific.
- Working Relationships Include who the position works such as particular departments, staff, students, public, etc...
- Special Job Dimensions This field is often used to indicate required travel, handling of hazardous materials, external funding, etc...
- \*Knowledge, Abilities, and Skills Non-Classified/Faculty only. Indicate needed qualities for the position.
- \*Minimum Qualifications Classified minimums are provided by the state and will populate for you. Non-Classified/Faculty minimums must list the basic requirements for the position.
- Desired Qualifications Indicate desired education, knowledge, skills, etc... that are above the minimum qualifications.
- \*Committee Chair/Supervisor Contact provide name
- \*Contact Email, Phone, Fax provide details
- The Justification page is required and should include details in support of the change.
- The Comments page may be used to provide instructions for approvals.
- Select the "Preview Action" button at the bottom of any page. This will provide the ability to print the information (Printer Friendly Version), Save Action without Submitting, or Send to the next level for approval. Once you select the desired action, select "Continue" and then "Confirm". An email notification will be sent to the next approver to review and approve the position.

To check the status of a request, select <u>Search Actions</u> from the POSITION DESCRIPTIONS menu and search by specific criteria or search all to review from a list. The status column will indicate where the action is in the approval process. Use the status check boxes to broaden or narrow your search.

The approval flows and responsibilities for a Reclassification are as follows:

Justification to Dean/Director – reviews the position for appropriate action type, description, position, funding, advertising, etc... and forwards to the VP/VC.

Justification to VP/VC – reviews the position for appropriate description, funding, advertising, etc... and forwards to HR.

Justification to HR - reviews the position and submits the Request to Executive Council for review; after which the Request is forwarded to Sponsored Programs (if externally funded) or Budget, put on hold, or denied.

Request to Sponsored Programs - reviews all requests subject to external funding. Funding dates, contract guidelines and balances will be verified. Forwards request to Budget.

Request to Budget - verifies funding and assigns position numbers to new positions.

Request to HR - reviews the entry salary, duties/responsibilities, minimum and desired requirements, and approves.

#### **Internal Transfer**

- <u>Pre-Approval</u> from Human Resources is required for Internal Transfers which occur between two departments.
- Once <u>logged in</u>, check "Your Current Group" to verify that you are logged in as the correct <u>user type</u> (Hiring Manager/Dept Chair). Your user group may be changed by selecting "Change User Type" from the ADMIN menu.
- Select "Begin New Action" from the POSITION DESCRIPTIONS menu.
- Choose "Internal Transfer" by selecting "Start Action".

| JOB POSTINGS<br>ACTIVE POSTINGS<br>PENDING POSTINGS                     | Welcome Traci Perrin. You are logged in. Your Current Group:Hiring Manager/Dept. Chair. Monday, September 28, 2009 |                                                                                                    |                  |  |  |
|-------------------------------------------------------------------------|----------------------------------------------------------------------------------------------------|----------------------------------------------------------------------------------------------------|------------------|--|--|
| SEARCH HIRING<br>PROPOSALS<br>POSITION DESCRIPTIONS<br>BEGIN NEW ACTION |                                                                                                    | Begin New Action                                                                                                    |                  |  |  |
| SEARCH ACTIONS<br>PENDING ACTIONS                                       |                                                                                                    | Begin New Action                                                                                                    |                  |  |  |
| EVALUATIONS                                                             | 9 Records                                                                                                    |                                                                                                    |                  |  |  |
| BEGIN NEW EVALUATION<br>ACTIVE EVALUATIONS                              | Action                                                                                                    | Description                                                                                                    | Display<br>Order |  |  |
| HISTORICAL EVALUATIONS<br>ADMIN<br>HOME                                 | Classified - Refill Existing<br>Position<br>Start Action                                                           | Use this action to request to fill an existing classified position                                                                                                    | 10               |  |  |
| LOGOUT                                                                  | Classified - Create & Fill New<br>Position<br><u>Start Action</u>                                                  | Use this action to request a new classified that is not<br>currently budgeted or appropriated.                                                                        | 20               |  |  |
|                                                                         | Classified - Reclassify<br>Position<br><u>Start Action</u>                                                         | Use this action to request a reclassification of an existing<br>classified position.                                                                                  | 30               |  |  |
|                                                                         | Classified - Update Position<br>Description<br>Start Action                                                        | Use this action to update the summary, duties, requirements, etcof the position.                                                                                      | 40               |  |  |
|                                                                         | Non-Classified/Faculty - Refill<br>Existing Position<br>Start Action                                               | Use this action to request to fill an existing non-classified/faculty position                                                                                        | 50               |  |  |
|                                                                         | Non-Classified/Faculty -<br>Create & Fill Position<br>Start Action                                                 | Use this action to request a new non-classified that is not<br>currently budgeted.                                                                                    | 60               |  |  |
|                                                                         | Non-Classified/Faculty -<br>Reclassify Position<br>Start Action                                                    | Use this action to request a reclassification for a Non-<br>Classified/Faculty position                                                                               | 65               |  |  |
|                                                                         | Non-Classified/Faculty -<br>Update Position Description<br>Start Action                                            | Use this action to update the summary, duties, requirements, etc of the position.                                                                                     | 70               |  |  |
|                                                                         | Internal Transfer                                                                                                  | Use this action to transfer an existing employee. Search<br>for the position you wish to transfer the existing employee into and<br>fill in the employee information. | 80               |  |  |

• A Search Screen will display. Search for the position the employee is *moving to*. For best results, enter <u>either</u> the position number, first and/or last name of most recent incumbent of the position, the incumbent's ID number, <u>or</u> the classification title for the position and "Search".

| BEGIN NEW ACTION<br>SFARCH ACTIONS<br>PENDING ACTIONS<br>Search Positions to Begin Action On<br>SFARCH ACTIONS |                             |   |                          |  |
|----------------------------------------------------------------------------------------------------|-----------------------------|---|--------------------------|--|
| SEARCH POSITIONS EVALUATIONS                                                                                   | Classification<br>Title Any | ~ | Division                 |  |
| ACTIVE EVALUATIONS<br>HISTORICAL EVALUATIONS                                                                   | Department                  | × | Working<br>Title         |  |
| ADMIN<br>HOME<br>CHANGE USER TYPE                                                                              | Position<br>Number          |   | Employee<br>ID<br>Number |  |
| 106001                                                                                                    | Employee<br>First Name      | ] | Employee<br>Last<br>Name |  |
|                                                                                                    | SEARCH CLEAR RESULTS        |   |                          |  |
|                                                                                                    | CANCEL ACTION               |   |                          |  |

- From the search results, select "Start Action" under the title of the position you wish to fill.
- If a reclassification is occurring with the internal transfer, the Proposed Classification page allows you to search for the new title. If no change is needed, select "Continue to Next Page". If a re-classification has been pre-approved, select the "Change Classification" button.

| Ci                                                | reate Inte                  | rnal Trai            | nsfer                         |                 |
|---------------------------------------------------|-----------------------------|----------------------|-------------------------------|-----------------|
| Proposed Current Job Description                  | Proposed Job<br>Description | <u>Justification</u> | Supplemental<br>Documentation | <u>Comments</u> |
| To propose a new classification ple<br>new title. | ease click the "Cl          | hange Classifi       | cation" button belo           | w to search fo  |
| Title Details                                     |                             |                      |                               |                 |
| Classification Title:                             | Program Coord               | dinator              |                               |                 |
| Class Code:                                       | G195C                       |                      |                               |                 |
| EEOC Job Class:                                   | No Response                 |                      |                               |                 |
| Grade                                             | C116                        |                      |                               |                 |
| FLSA:                                             | Exempt                      |                      |                               |                 |
| Minimum Education and/or Experience:              |                             |                      |                               |                 |
| CHANGE CLASSIFICATION                             | _                           |                      |                               |                 |
|                                                   |                             | CO                   | NTINUE TO NEXT P              | AGE >>          |
| SAVE AND STAY ON THIS                             | PAGE                        |                      |                               |                 |
|                                                   |                             |                      |                               |                 |
|                                                   |                             |                      |                               |                 |
| CANCEL PREVIEW ACTIO                              | DN                          |                      |                               |                 |

- Enter either the class code number or choose the new class title from the drop down list. Select the "Search" button to continue.
- The class title and class code will display. Click "Select and Continue" to proceed. Click "Continue to Next Page".

| Choose Classification to Assig                                                                                   | jn                                                                 |
|----------------------------------------------------------------------------------------------------|--------------------------------------------------------------------|
| You may associate this Position Description with one of the classification titles below by choosi<br>you choose. | ng the <b>Select Title and Continue</b> link directly below the ti |
| 1 Record                                                                                                    |                                                                    |
| Classification Title                                                                                             | 👿 Class Code                                                       |
| Assistant Professor 9 Mo<br>Select and Contrue II View Summary                                                   | 2186                                                               |
|                                                                                                    |                                                                    |
| Search Classification Titles                                                                                     |                                                                    |
| Class Code: Classification Title                                                                                 | Assistant Professor 9 Mo                                           |
| SEARCH CLEAR RESULTS                                                                                             |                                                                    |

- The Current Job Description page will display for your review. No changes are required on this page. Click "Continue to Next Page".
- The Proposed Job Description page requires additional entry and must be updated to reflect the position. Review the information populated and complete needed fields. *Fields marked with an \*asterisk\* are required.* Field titles displayed in red will be **posted to the web for applicants to review**. Keep the applicant in mind when completing this information. All other information is for internal processing and reporting. Any information prepared in another document, may be cut and pasted into the individual fields for faster and more accurate completion.
  - \*Working Title A descriptive working title may be entered.
  - **\*Department** List the department the position reports to.
  - \*Division List the division.
  - \*Departmental Users with Access Move the name of the person entering the information, the position supervisor, and the chair of the search committee (if different) to the Selected box.
  - \*Type Indicate the type of position from the drop down list.

- \*Date Needed Enter the projected date the employee will start.
- \*Entry Salary for Approval Non-Classified/Faculty positions only. This amount is the entry salary to be approved by the VP/VC and confirmed by budget and HR. This amount will later feed to the hiring proposal once a candidate is selected for employment. Any changes must be communicated back to the hiring manager.
- \*Current Budgeted Salary This may be accessed on-line from the <u>Budget</u> <u>Information</u> page. If this is not a budgeted position, enter the annual salary currently being paid.
- \*Budget Year The fiscal year runs July 1 to June 30 and the budget year is named for the year in which it ends. July 1, 2008 – June 30, 2009 is FY 2009.
- \*Type of Funding Check the appropriate box and provide **specific** information.
- o General Days/Hours Spell this information out since it posts to the web.
- \*Position Summary Non-Classified/Faculty only. Use this summary to give the applicant an overall view of the position. This information is used in requested advertising.
- \*Typical Functions Customize this information for the position in a bullet or numbered format. This information will feed into the Annual Performance Evaluation automatically. Remember this is position specific not person specific.
- Working Relationships Include who the position works such as particular departments, staff, students, public, etc...
- Special Job Dimensions This field is often used to indicate required travel, handling of hazardous materials, external funding, etc...
- \*Knowledge, Abilities, and Skills Non-Classified/Faculty only. Indicate needed qualities for the position.
- \*Minimum Qualifications Classified minimums are provided by the state and will populate for you. Non-Classified/Faculty minimums must list the basic requirements for the position.
- Desired Qualifications Indicate desired education, knowledge, skills, etc... that are above the minimum qualifications. Faculty positions should not list desired qualifications.
- \*Committee Chair/Supervisor Contact provide name
- \*Contact Email, Phone, Fax provide details
- Select "Continue to Next Page".
- Justification A justification for filling the position must be entered. All positions must indicate if the vacancy was created by a retirement.
- The Comments page may be used to provide instructions for approvals.
- Select the "Preview Action" button at the bottom of any page. This will provide the ability to print the information (Printer Friendly Version), Save Action without Submitting, or Send to the next level for approval. Once you select the desired action, select "Continue" and then "Confirm". An email notification will be sent to the next approver to review and approve the position.

To check the status of a request, select <u>Search Actions</u> from the POSITION DESCRIPTIONS menu and search by specific criteria or search all to review from a list. The status column will indicate

where the action is in the approval process. Use the status check boxes to broaden or narrow your search.

The approval flows and responsibilities for an Internal Transfer are as follows:

Justification to Dean/Director – reviews the position for appropriate action type, description, position, funding, advertising, etc... and forwards to the VP/VC.

Justification to VP/VC – reviews the position for appropriate description, funding, advertising, etc... and forwards to HR.

Justification to HR – reviews the position and submits the Request to Executive Council for review; after which the Request is forwarded to Budget, put on hold, or denied.

Request to Budget - verifies funding and assigns position numbers to new positions.

Request to HR - reviews the entry salary, duties/responsibilities, minimum and desired requirements, and approves.

# **Evaluations**

Performance Evaluations are conducted for new hires (after 90 days) and for all employees annually through the AstateJobs system. Annual evaluations must be finalized by May 1. The evaluation process provides the opportunity for supervisors and employees to review specific information on performance, to determine what priorities for performance should be, and to set future goals for development. The system provides the specific duties of each position in the evaluation from the position description on record. This insures that an employee is evaluated based on the expectations of their position as presented when hired or after any changes in their duties occur.

Email notifications are sent to each user/approver when action is required. Evaluation approvals are as follows:

**90 day/6 month Evaluations**: Initiator, Hiring Manager, Dean/Director, Employee, Hiring Manger, HR

**Annual Evaluations**: Initiator, Hiring Manager, Dean/Director, Employee, Hiring Manger, VP/VC, HR

# **Annual Evaluations**

Annual Evaluations are required for Classified employees and are strongly encouraged for Nonclassified employees. Some divisions/departments require Non-classified annual evaluations.

The evaluation process must begin with an initiator or hiring manager/dept. chair. The initiator level is available for use when there are multiple levels of supervision under the dean/director. Please contact Human Resources (972-3454) to designate an initiator.

#### **Classified Annual Evaluations**

- Once <u>logged in</u>, check "Your Current Group" to verify that you are logged in as the correct <u>user type</u> (Hiring Manager/Dept Chair, Initiator). Your user group may be changed by selecting "Change User Type" from the ADMIN menu.
- Select "Begin New Evaluation" from the EVALUATIONS menu on the navigation bar.
- Click "Start Action" under the desired evaluation type.

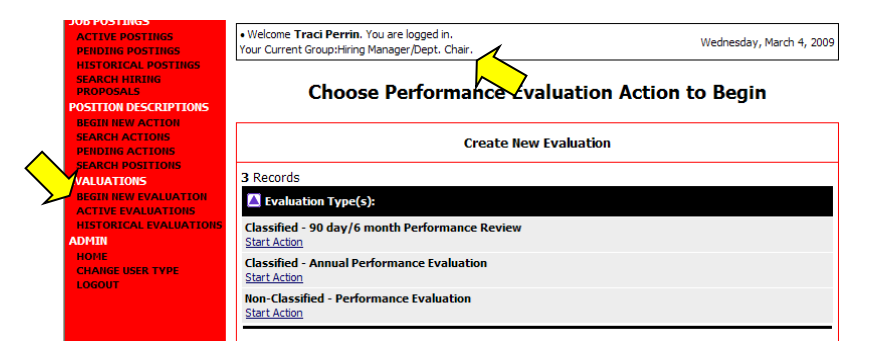

• Search by <u>one</u> of the available options. For a list of all positions in your area, search without providing any criteria. Otherwise, enter the employee's last name <u>or</u> Position Number.

| ACTIVE POSTINGS<br>PENDING POSTINGS                                        | • Welcome <b>Tra</b><br>Your Current G | ci Perrin. You are logged in.<br>roup:Hiring Manager/Dept. Chair. |                    |                          | Wednesday, March 4, 2009 |
|----------------------------------------------------------------------------|----------------------------------------|-------------------------------------------------------------------|--------------------|--------------------------|--------------------------|
| HISTORICAL POSTINGS<br>SEARCH HIRING<br>PROPOSALS<br>POSITION DESCRIPTIONS |                                        | Classified -                                                      | Annual Performance | e Evalı                  | ation                    |
| SEARCH ACTIONS<br>PENDING ACTIONS                                          | Search Posit                           | ions to Begin Action On                                           |                    |                          |                          |
| SEARCH POSITIONS<br>EVALUATIONS                                            | Classification<br>Title                | Any                                                               | ~                  | Division                 |                          |
| ACTIVE EVALUATIONS<br>HISTORICAL EVALUATIONS                               | Department                             | Any                                                               | ×                  | Working<br>Title         |                          |
| ADMIN<br>HOME<br>CHANGE USER TYPE                                          | Position<br>Number                     |                                                                   |                    | Employee<br>ID<br>Number |                          |
| LOGOUT                                                                     | Employee<br>First Name                 |                                                                   |                    | Employee<br>Last<br>Name |                          |
|                                                                            | SEARCH                                 | CLEAR RESULTS                                                     |                    |                          |                          |
|                                                                            | CANCE                                  |                                                                   |                    |                          |                          |

- The position(s) will display as a list. Select the position desired by clicking "Start Action".
- Complete the <u>Evaluation Details</u> page.

| ACTIVE POSTINGS<br>PENDING POSTINGS<br>HISTORICAL POSTINGS                                                    | Evaluation <u>Standard</u><br>Details <u>Evaluation</u> | Supervisory         Overall Performance         Emplo           Performance         Rating/ Comments         Comm | <u>yee</u><br>ents Notes/History |
|----------------------------------------------------------------------------------------------------|---------------------------------------------------------|----------------------------------------------------------------------------------------------------|----------------------------------|
| SEARCH HIRING<br>PROPOSALS<br>POSITION DESCRIPTIONS<br>BEGIN NEW ACTION<br>SEARCH ACTIONS<br>SEARCH POSITIONS | CONTINUE TO NEXT PAGE                                   | an asterisk.                                                                                                    |                                  |
| EVALUATIONS<br>BEGIN NEW EVALUATION<br>ACTIVE EVALUATIONS<br>HISTORICAL EVALUATIONS                           | Employee First Name                                     | Traci                                                                                                    |                                  |
| ADMIN<br>HOME<br>CHANGE USER TYPE                                                                             | Employee Last Name<br>Employee                          | Perrin<br>Perrin, Traci                                                                                           |                                  |
| LOGOUT                                                                                                    | Classification Title:                                   | Program Coordinator                                                                                               |                                  |
|                                                                                                    | Class Code:                                             | R144                                                                                                    |                                  |
|                                                                                                    | Working Title:                                          | Applicant Tracking Coordinator                                                                                    |                                  |

- Employee Confirm that the correct employee is listed. If not, select the employee name from the drop-down list or contact HR. This field directs the evaluation to the employee for review and approval.
- Evaluation Type Select the appropriate type from the drop-down list.
- Date of Evaluation Enter today's date.
- Division Indicate the division from the drop down list if not populated.
- Department Verify that the employee is assigned to the correct department.
- Other Users with Access Move your name and the name of the supervisor (if different) who will review the evaluation prior to submitting to the Dean/Director, to the "Selected" box.
- Hire Date Enter the employee's hire date.
- Supervisor List your name.
- Supervisor Phone List your campus phone number.
- "Continue to Next Page"
- Complete the <u>Standard Evaluation</u> page.
  - Rank each area and or provide comments as needed or required.
  - Rank the Duties/Responsibilities by Importance.
  - o "Continue to Next Page"
- Complete the <u>Supervisory Performance Review</u> page if the employee has supervisory responsibilities by ranking each topic.
  - "Continue to Next Page"
- Complete the **Overall Performance Rating/Comments** page.
  - Rank topics and provide comments as needed or required.
  - Select "Preview Evaluation" at the bottom of the screen.

| HOME<br>CHANGE USER TYPE | Edit                                                                         | Printer-Friendly Version |
|--------------------------|------------------------------------------------------------------------------|--------------------------|
| LOGOUT                   | Evaluation Status                                                            |                          |
|                          | Save Save Send Evaluation to Dean/Director Cancel Evaluation CANCEL CONTINUE |                          |

- The Hiring Manager/Dept Chair should select "Printer Friendly Version" and print the document (Utilize this printed form when holding the evaluation meeting with the employee).
  - Close the print window.

- Select "Send Evaluation to Dean/Director", "Continue" and "Confirm"
- Logout of the system from the red navigation bar.
- Schedule and hold an evaluation conference with the employee.
- Instruct the employee to review, add comments as desired, and approve their evaluation online once received (An email notification will be sent to the hiring manager/dept chair when completed by the employee).

#### Non-classified Annual Evaluations

- Once <u>logged in</u>, check "Your Current Group" to verify that you are logged in as the correct <u>user type</u> (Hiring Manager/Dept Chair, Initiator). Your user group may be changed by selecting "Change User Type" from the ADMIN menu.
- Select "Begin New Evaluation" from the EVALUATIONS menu on the navigation bar.

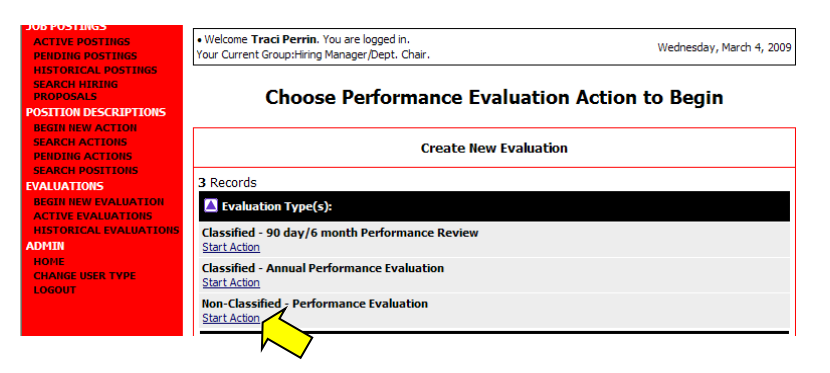

- Click "Start Action" under "Non-Classified Performance Evaluation".
- Search by <u>one</u> of the available options, or for a list of all positions in your area, search without providing any criteria. For one position at a time, enter the employee's last name, ID, <u>or</u> Position Number.
- The position(s) will display as a list. Select the position desired by clicking "<u>Start Action</u>" under the Classification Title.
- Complete the Evaluation Details page.

| SEARCH HIRING<br>PROPOSALS<br>POSITION DESCRIPTIONS<br>BEGIN NEW ACTION<br>SEARCH ACTIONS | Create Non-Cl                  | reate Non-Classified - Performance Evaluation - Applicant<br>Tracking Coordinator |                      |                            |               |  |
|-------------------------------------------------------------------------------------------|--------------------------------|-----------------------------------------------------------------------------------|----------------------|----------------------------|---------------|--|
| PENDING ACTIONS<br>SEARCH POSITIONS<br>EVALUATIONS                                        | Evaluation Details             | Evaluation                                                                        | Comments             | Employee Comments          | Notes/History |  |
| BEGIN NEW EVALUATION<br>ACTIVE EVALUATIONS<br>HISTORICAL EVALUATIONS<br>ADMIN             | CONTINUE TO NEX                | (T PAGE >>                                                                        |                      |                            |               |  |
| HOME<br>CHANGE USER TYPE<br>LOGOUT                                                        | *Required information is denot | ted with an aster                                                                 | sk.                  |                            |               |  |
|                                                                                           | Employee First Name            | Tra                                                                               | ci                   |                            |               |  |
|                                                                                           | Employee Last Name             | Per                                                                               | rin                  |                            |               |  |
|                                                                                           | Employee                       | Per                                                                               | rin, Traci           |                            |               |  |
|                                                                                           | Classification Title:          | Pro                                                                               | gram Coordinato      | r                          |               |  |
|                                                                                           | Class Code:                    | G19                                                                               | 5C                   |                            |               |  |
|                                                                                           | Working Title:                 | App                                                                               | licant Tracking Coo  | rdinator                   |               |  |
|                                                                                           | Position Number:               | 160                                                                               | 13C                  |                            |               |  |
|                                                                                           | * Evaluation Type:             | No                                                                                | n- Classified Annual | ~                          |               |  |
|                                                                                           | * Date of Evaluation:          |                                                                                   | ,                    | MM/DD/YYYY -or- MM-DD-YYYY |               |  |
|                                                                                           | * Department:                  | FA                                                                                | - Human Resources    | ;                          | ~             |  |
|                                                                                           | * Division                     | En                                                                                | anco and Administra  | tion 14                    |               |  |

- Employee Confirm that the correct employee is listed. If not, select the employee name from the drop-down list or contact HR. This field directs the evaluation to the employee for review and approval.
- Evaluation Type Select the appropriate type from the drop-down list.
- Date of Evaluation Enter today's date.
- Department Verify that the employee is assigned to the correct department.
- Division Select the division from the drop down list.
- Other Users with Access Move your name and the name of the supervisor (if different) who will review prior to submitting to the Dean/Director, to the "Selected" box.
- o "Continue to Next Page"
- Complete the <u>Evaluation</u> page.
  - Rank each area and or provide comments as needed or required.
  - Rank the Duties/Responsibilities by Importance.
  - "Continue to Next Page"

| EW EVALUATION    | << RETURN TO                | PREVIOUS             | CONTIN           | UE TO NEXT PAGE >> | 1        |
|------------------|-----------------------------|----------------------|------------------|--------------------|----------|
| ICAL EVALUATIONS |                             |                      |                  |                    | •        |
| USER TYPE        | Please review the indiv     | vidual in each of t  | he following per | formance areas     |          |
|                  | Each text box has a ch      | aracter limit of 3   | 900 characters.  |                    |          |
|                  | *Required information is de | enoted with an aster | sk.              |                    |          |
|                  |                             |                      |                  |                    | ~        |
|                  | Management:                 |                      |                  |                    |          |
|                  |                             |                      |                  |                    | <u>×</u> |
|                  | Program Objectives/Ac       | complishments:       |                  |                    |          |
|                  |                             |                      |                  |                    | ~        |
|                  | Individual Objectives:      |                      |                  |                    | ~        |
|                  |                             |                      |                  |                    | ~        |
|                  |                             |                      |                  |                    | ~        |
|                  | Summary:                    |                      |                  |                    | ~        |
|                  |                             |                      |                  |                    |          |

- Complete the <u>Comments</u> page as needed or required.
  - Select "Preview Evaluation" at the bottom of the screen.

| PENDING ACTIONS<br>SEARCH POSITIONS<br>EVALUATIONS                   | Evaluation Details           | Evaluation          | Comments | Employee Comments        | Notes/History |
|----------------------------------------------------------------------|------------------------------|---------------------|----------|--------------------------|---------------|
| BEGIN NEW EVALUATION<br>ACTIVE EVALUATIONS<br>HISTORICAL EVALUATIONS | << RETURN TO F               | REVIOUS             | ]        | CONTINUE TO NEXT         | PAGE >>       |
| HOME<br>CHANGE USER TYPE<br>LOGOUT                                   | *Required information is der | noted with an aster | isk.     |                          |               |
|                                                                      | Comments                     |                     |          |                          |               |
|                                                                      | Supervisor Comments:         |                     |          | 8                        |               |
|                                                                      | *Required information is der | noted with an aster | isk.     | CONTINUE TO NEXT PAGE >> | >             |
|                                                                      |                              |                     |          |                          |               |
|                                                                      | CANCEL PRE                   | VIEW EVALUAT        |          | 7                        |               |

- Select "Printer Friendly Version" and print document. (Utilize this printed form when conducting the evaluation meeting with the employee. Provide a copy of this form to the employee.)
  - Close the print document.

| HOME<br>CHANGE USER TYPE<br>LOGOUT | Edit                                                    | Printer-Friendly Version |
|------------------------------------|---------------------------------------------------------|--------------------------|
|                                    | Evaluation Status                                       |                          |
|                                    | Save Send Evaluation to Dean/Director Cancel Evaluation |                          |
|                                    | CANCEL CONTINUE                                         |                          |

- Select "Send Evaluation to Dean/Director", "Continue" and "Confirm".
- Logout of the system from the red navigation bar.
- Hold the evaluation meeting with the employee and provide a copy of the evaluation for the employee. A signed copy may be retained for the department.
- Instruct the employee to review, add comments as desired, and approve their evaluation online once received (An email notification will be sent to the hiring manager/dept chair when completed by the employee).

# 90 day/6 month Evaluations

90 day/6 month evaluations must be completed on all new hires.

The evaluation process must begin with an initiator or hiring manager/dept. chair. The initiator level is available for use when there are multiple levels of supervision under the dean/director. Please contact Human Resources (972-3454) to designate an initiator.

- Once <u>logged in</u>, check "Your Current Group" to verify that you are logged in as the correct <u>user type</u> (Hiring Manager/Dept Chair, Initiator). Your user group may be changed by selecting "Change User Type" from the ADMIN menu.
- Select "Begin New Evaluation" from the EVALUATIONS menu on the navigation bar.
- Click "Start Action" under the desired evaluation type.

| JOB POSTINGS<br>ACTIVE POSTINGS<br>PENDING POSTINGS                                                                                                    | Welcome Traci Perrin. You are logged in.     Your Current Group:Hiring Manager/Dept. Chair. | Wednesday, March 4, 2009 |  |  |  |
|----------------------------------------------------------------------------------------------------|---------------------------------------------------------------------------------------------|--------------------------|--|--|--|
| HISTORICAL POSTINGS<br>SEARCH HIRING<br>PROPOSALS<br>POSTION DESCRIPTIONS<br>BEGIN NEW ACTIONS<br>SEARCH ACTIONS<br>SEARCH ACTIONS<br>SEARCH POSITIONS<br>EVALUATIONS<br>BEGIN NEW EVALUATIONS<br>HISTORICAL EVALUATIONS<br>HISTORICAL EVALUATIONS<br>HOME<br>CHAIGE USER TYPE<br>LOGOUT | Choose Performance Evaluation Action to Begin                                               |                          |  |  |  |
|                                                                                                    | Create New Evaluation                                                                       |                          |  |  |  |
|                                                                                                    | 3 Records                                                                                   |                          |  |  |  |
|                                                                                                    | Classified - 9 day/6 month Performance Review Start Action                                  |                          |  |  |  |
|                                                                                                    | Classified - Annual Performance Evaluation<br>Start Action                                  |                          |  |  |  |
|                                                                                                    | Non-Classified - Performance Evaluation<br>Start Action                                     |                          |  |  |  |
|                                                                                                    |                                                                                             |                          |  |  |  |

 Search by <u>one</u> of the available options. For a list of all positions in your area, search without providing any criteria. Otherwise, enter the employee's last name <u>or</u> Position Number.

| ACTIVE POSTINGS<br>PENDING POSTINGS                                        | • Welcome <b>Tra</b><br>Your Current G     | i <b>ci Perrin</b> . You are logged in.<br>roup:Hiring Manager/Dept. Chai | r. |                          | Wednesday, March 4, 2009 |  |
|----------------------------------------------------------------------------|--------------------------------------------|---------------------------------------------------------------------------|----|--------------------------|--------------------------|--|
| HISTORICAL POSTINGS<br>SEARCH HIRING<br>PROPOSALS<br>POSITION DESCRIPTIONS | Classified - Annual Performance Evaluation |                                                                           |    |                          |                          |  |
| SEARCH ACTIONS<br>PENDING ACTIONS                                          | Search Positions to Begin Action On        |                                                                           |    |                          |                          |  |
| SEARCH POSITIONS                                                           | Classification<br>Title                    | Any                                                                       | ~  | Division                 |                          |  |
| BEGIN NEW EVALUATION<br>ACTIVE EVALUATIONS<br>HISTORICAL EVALUATIONS       | Department                                 | Any                                                                       |    | Working<br>Title         |                          |  |
| ADMIN<br>HOME<br>CHANGE USER TYPE                                          | Position<br>Number                         |                                                                           |    | Employee<br>ID<br>Number |                          |  |
| LOGOUT                                                                     | Employee<br>First Name                     |                                                                           |    | Employee<br>Last<br>Name |                          |  |
|                                                                            | SEARCH                                     | CLEAR RESULTS                                                             |    |                          |                          |  |
|                                                                            | CANCE                                      | LEVALUATION                                                               |    |                          |                          |  |

- The position(s) will display as a list. Select the position desired by clicking "Start Action".
- Complete the Evaluation Details page.

| ACTIVE POSTINGS<br>PENDING POSTINGS<br>HISTORICAL POSTINGS<br>SEARCH HIRING                                    | Evaluation<br>Details Evaluation | <u>Supervisory</u><br>Performance<br><u>Review</u> | Overall Performance<br>Rating/ Comments | <u>Employee</u><br><u>Comments</u> | Notes/History |  |  |  |
|----------------------------------------------------------------------------------------------------|----------------------------------|----------------------------------------------------|-----------------------------------------|------------------------------------|---------------|--|--|--|
| PROPOSALS<br>POSITION DESCRIPTIONS<br>BEGIN NEW ACTION<br>SEARCH ACTIONS<br>PENDING ACTIONS<br>SEARCH DOSTIONS | CONTINUE TO NEXT PAGE            | an asterisk.                                       |                                         |                                    |               |  |  |  |
| EVALUATIONS                                                                                                    |                                  |                                                    |                                         |                                    |               |  |  |  |
| ACTIVE EVALUATIONS                                                                                             | Employee First Name              | Traci                                              |                                         |                                    |               |  |  |  |
| ADMIN                                                                                                    | Employee Last Name               | Perrin                                             | Perrin                                  |                                    |               |  |  |  |
| CHANGE USER TYPE                                                                                               | Employee                         | Perrin, Traci                                      |                                         |                                    |               |  |  |  |
| LOGOUT                                                                                                    | Classification Title:            | Program Coo                                        | ordinator                               |                                    |               |  |  |  |
|                                                                                                    | Class Code:                      | R144                                               |                                         |                                    |               |  |  |  |
|                                                                                                    | Working Title:                   | Applicant Trac                                     | king Coordinator                        |                                    |               |  |  |  |
|                                                                                                    | Position Number:                 | C20026                                             |                                         |                                    |               |  |  |  |
|                                                                                                    | * Evaluation Type:               | Classified Ann                                     | ual 💌                                   |                                    |               |  |  |  |
|                                                                                                    |                                  |                                                    |                                         |                                    |               |  |  |  |

- Employee Confirm that the correct employee is listed. If not, select the employee name from the drop-down list or contact HR. This field directs the evaluation to the employee for review and approval.
- Evaluation Type Select the appropriate type from the drop-down list.
- Date of Evaluation Enter today's date.
- Division Indicate the division from the drop down list if not populated.
- Department Verify that the employee is assigned to the correct department.
- Other Users with Access Move your name and the name of the supervisor (if different) who will review the evaluation prior to submitting to the Dean/Director, to the "Selected" box.
- Hire Date Enter the employee's hire date.
- Supervisor List your name.
- Supervisor Phone List your campus phone number.
- "Continue to Next Page"

| SEARCH HIRING<br>PROPOSALS<br>POSITION DESCRIPTIONS<br>BEGIN NEW ACTION<br>SEARCH ACTIONS | Create Classified - 9<br>Applic                                                        | 00 day/6 month Perfor<br>ant Tracking Coordina                                                      | mance Review -<br>tor             |
|-------------------------------------------------------------------------------------------|----------------------------------------------------------------------------------------|----------------------------------------------------------------------------------------------------|-----------------------------------|
| PENDING ACTIONS<br>SEARCH POSITIONS<br>EVALUATIONS                                        | Evaluation         New Employe           Details         Performance Re                | e <u>Overall Performance</u><br>view <u>Rating/ Comments</u>                                        | Attach<br>Documents Notes/History |
| BEGIN NEW EVALUATION<br>ACTIVE EVALUATIONS<br>HISTORICAL EVALUATIONS                      | << RETURN TO PREVIOUS                                                                  | CONTINUE TO NEXT PAG                                                                                | E >>                              |
| ADMIN<br>HOME<br>CHANGE USER TYPE<br>LOGOUT                                               | *Required information is denoted with an a                                             | asterisk.                                                                                           |                                   |
|                                                                                           | Please Rate: Understanding:<br>Knowledge of jobs responsibilities and<br>requirements: | Very Good     Satisfactory     Needs Improvement     No Response                                    |                                   |
|                                                                                           | Please Rate: Performance:<br>Thoroughness, reliability, and<br>accuracy of work.       | <ul> <li>Very Good</li> <li>Satisfactory</li> <li>Needs Improvement</li> <li>No Response</li> </ul> |                                   |
|                                                                                           |                                                                                        | O Very Good                                                                                         |                                   |

- Complete the <u>New Employee Performance Review</u> page.
  - Rank each area as needed or required.
  - o "Continue to Next Page".
- Complete the <u>Overall Performance Rating/Comments</u> page.
  - Indicate ranking and provide comments as needed or required.
  - o Select "Preview Evaluation" at the bottom of the screen.

| ADMIN<br>HOME<br>CHANGE USER TYPE | Edit                                                                         | Printer-Friendly Version |
|-----------------------------------|------------------------------------------------------------------------------|--------------------------|
| LOGOUT                            | Evaluation Status                                                            |                          |
|                                   | Save Save Send Evaluation to Dean/Director Cancel Evaluation CANCEL CONTINUE |                          |
|                                   | Evaluation Details                                                           |                          |

- The Hiring Manager/Dept Chair should select "Printer Friendly Version" and print document (Utilize this printed form when holding the evaluation meeting with the employee).
  - Close the print window.
- Select "Send Evaluation to Dean/Director", "Continue" and "Confirm"
- Logout of the system from the red navigation bar.
- Schedule and hold an evaluation conference with the employee.
- Instruct the employee to review, add comments as desired, and approve their evaluation online once received (An email notification will be sent to the hiring manager/dept chair when completed by the employee).

# **Employee Review and Approval of Evaluation**

• Login to AstateJobs at <a href="https://jobs.astate.edu/hr">https://jobs.astate.edu/hr</a> using your network username (<a href="username@astate.edu">username@astate.edu</a>) and password.

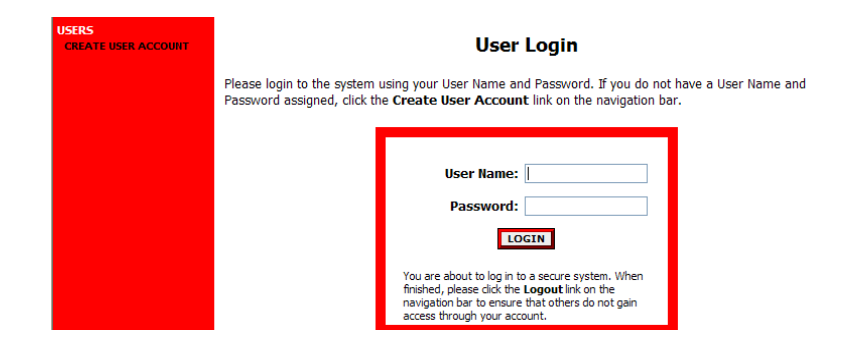

• Check your Current User Group as listed under your name at the top of the page. Your group should be Employee.

| EVALUATIONS<br>ACTIVE EVALUATIONS<br>HISTORICAL EVALUATIONS | Welcome Traci Perrin. You are logged in. Your Current Group:Employee | Monday, March 9, 2009 |
|-------------------------------------------------------------|----------------------------------------------------------------------|-----------------------|
| ADMIN<br>HOME<br>CHANGE USER TYPE<br>LOGOUT                 | Online System                                                        |                       |
|                                                             | Supervisor/Manager's Guide<br>View / Download                        |                       |
|                                                             | No Active Postings                                                   |                       |
|                                                             |                                                                      |                       |
|                                                             |                                                                      |                       |

- If not, select Change <u>User Type</u> from the menu on the red navigation bar.
  - o Select Employee.
  - Click "Change Group".
- Select "Active Evaluations" from the EVALUATIONS menu on the navigation bar.
  - Select "<u>View</u>" under the classification title of your position and review.

| EVALUATIONS<br>ACTIVE EVALUATIONS<br>HISTORICAL EVALUAT | • Welcome Traci P<br>Your Current Group                        | <b>'errin</b> . You are log<br>D:Employee. | iged in.                 |                                                     |                                      | Monday,        | March 9, 2009                     |  |
|---------------------------------------------------------|----------------------------------------------------------------|--------------------------------------------|--------------------------|-----------------------------------------------------|--------------------------------------|----------------|-----------------------------------|--|
| ADMIN<br>HOME<br>CHANGE USER TYPE<br>LOGOUT             | View Active Evaluations                                        |                                            |                          |                                                     |                                      |                |                                   |  |
|                                                         | Active Evaluations                                             |                                            |                          |                                                     |                                      |                |                                   |  |
|                                                         | 1 Record                                                       |                                            |                          |                                                     |                                      |                |                                   |  |
|                                                         | 👿 Title                                                        | Employee<br>First<br>Name                  | Employee<br>Last<br>Name | Evaluation Type                                     | Evaluation<br>Working<br>Title       | Action<br>Date | 🗑 Status                          |  |
|                                                         | Program<br>Coordinator<br><u>View</u>    <u>View</u><br>ummary | Traci                                      | Perrin                   | Classified -<br>Annual<br>Performance<br>Evaluation | Applicant<br>Tracking<br>Coordinator | 03-09-2009     | Evaluation<br>Sent to<br>Employee |  |
|                                                         |                                                                |                                            |                          |                                                     |                                      |                |                                   |  |

• If you wish to add comments, select "Edit" above the Evaluation Status window.

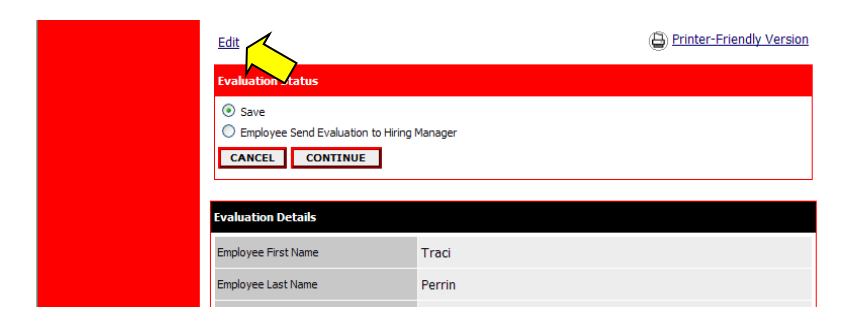

• Indicate that comments will be attached by answering "Yes" at the bottom of the page, and select the Employee Comments tab.

| EVALUATIONS<br>ACTIVE EVALUATIONS<br>HISTORICAL EVALUATIONS<br>ADMIN<br>HOME<br>CHANGE USER TYPE<br>LOGOUT | Evaluation<br>Details         Standard<br>Evaluation           CONTINUE TO NEXT PAGE 3 | Supervisory         Overall Performance         Employee           Performance Review         Rating/ Comments         Comments |
|----------------------------------------------------------------------------------------------------|----------------------------------------------------------------------------------------|----------------------------------------------------------------------------------------------------|
|                                                                                                    | *Required information is denoted with an                                               | asterisk.                                                                                                    |
|                                                                                                    | Employee First Name                                                                    | Traci                                                                                                    |
|                                                                                                    | Employee Last Name                                                                     | Perrin                                                                                                    |
|                                                                                                    | Employee                                                                               | Perrin, Traci                                                                                                    |
|                                                                                                    | Classification Title:                                                                  | Program Coordinator                                                                                                    |
|                                                                                                    | Class Code:                                                                            | G195C                                                                                                    |
|                                                                                                    | Working Title:                                                                         | Applicant Tracking Coordinator                                                                                                  |
|                                                                                                    | Position Number:                                                                       | 16013C                                                                                                    |
|                                                                                                    | Evaluation Type:                                                                       | Classified Annual                                                                                                    |
|                                                                                                    | Date of Evaluation:                                                                    | 02/10/2010                                                                                                    |
|                                                                                                    | Department:                                                                            | FA - Human Resources                                                                                                    |
|                                                                                                    | Division                                                                               | Finance and Administration                                                                                                    |
|                                                                                                    | Other Users in Department Who Nee<br>Access to this Evaluation:                        | <sup>d</sup> Perrin, Traci                                                                                                    |
|                                                                                                    | Hire Date:                                                                             |                                                                                                    |
|                                                                                                    | Supervisor:                                                                            |                                                                                                    |
|                                                                                                    | Supervisor's Phone Number:<br>(xxx-xxx-xxxx)                                           |                                                                                                    |
|                                                                                                    | Employee Comments Attached?                                                            | Yes                                                                                                    |

• Select "<u>Attach</u>" next to the memo document option

| view/                                                                  | Edit Class<br>App                                                                                                    | ified - Annual I<br>licant Tracking | Perfoi<br>Cooi             | mance Eval<br>dinator           | uation -           |  |
|------------------------------------------------------------------------|----------------------------------------------------------------------------------------------------|-------------------------------------|----------------------------|---------------------------------|--------------------|--|
| <u>Evaluation</u><br><u>Details</u>                                    | <u>Standard</u><br>Evaluation                                                                                                    | Supervisory<br>Performance Review   | <u>Over</u><br><u>Rati</u> | all Performance<br>ng/ Comments | Employe<br>Comment |  |
| Employees may<br>Word or Adobe<br>page. Select th<br>PAGE.<br>1 Record | Employees may click the Attach link to submit comments regarding the evaluation. A file in<br>Word or Adobe PDF format may be attached or text may be typed directly into the text box<br>page. Select the ATTACH button and then CONFIRM to complete before selecting CONTINU<br>PAGE.<br>1 Record |                                     |                            |                                 |                    |  |
| Attach                                                                 |                                                                                                    | Memo                                |                            | Not Attached                    |                    |  |
|                                                                        | 7                                                                                                    |                                     |                            |                                 |                    |  |

- Upload your comments document from your computer files by selecting the "Browse" button or enter your comments directly into the "Paste a new document" text box.
- Click the corresponding "Attach" button.

| CHARGE USER TYPE | Uplo<br>Browse<br>File: [<br>ATT | ad a new document:<br>a below to select a document to associate.<br>Browse                         |  |  |  |  |
|------------------|----------------------------------|----------------------------------------------------------------------------------------------------|--|--|--|--|
|                  | Paste a new document:            |                                                                                                    |  |  |  |  |
|                  | Please<br>docum                  | either copy and paste document text or type from scratch into the box below to associate a<br>ent. |  |  |  |  |
|                  | Text:                            | You may type comments here or attach a document above.                                             |  |  |  |  |
|                  | АП                               |                                                                                                    |  |  |  |  |

o Click "Confirm".

| HOME<br>CHANGE USER TYPE<br>LOGOUT | View/Edit Classified - Annual Performance Evaluation -<br>Applicant Tracking Coordinator                                                                                                    |                               |                                   |                                         |                      |  |
|------------------------------------|----------------------------------------------------------------------------------------------------|-------------------------------|-----------------------------------|-----------------------------------------|----------------------|--|
|                                    | Evaluation<br>Details                                                                                                    | <u>Standard</u><br>Evaluation | Supervisory<br>Performance Review | Overall Performance<br>Rating/ Comments | Employee<br>Comments |  |
|                                    | Employees may click the Attach link to submit comments regarding the evaluation. A file in Microsoft<br>Word or Adobe PDF format may be attached or text may be typed directly into the text box on the<br>page. Select the ATTACH button and then CONFIRM to complete before selecting CONTINUE TO NEXT<br>PAGE. |                               |                                   |                                         |                      |  |
|                                    | Click the <b>Confirm</b> button below to attach the document.                                                                                                    |                               |                                   |                                         |                      |  |
|                                    | GO BACK                                                                                                    | CONFIRM                       | $\checkmark$                      |                                         |                      |  |
|                                    | << RET                                                                                                    | URN TO PREVIO                 | US                                | CONTINUE TO NEXT PAGE >                 | >                    |  |

- Select "View" in the Attached Document column to view and print a copy of your comments for your records.
  - Close the print window.

| ACTIVE EVALUATIONS<br>HISTORICAL EVALUATIONS<br>ADMIN<br>HOME<br>CHANGE USER TYPE<br>LOGOUT | View/                                                                                                    | Edit Class<br>App             | ified - Annual I<br>dicant Tracking      | Performance Eval<br>I Coordinator       | uation -             |
|---------------------------------------------------------------------------------------------|----------------------------------------------------------------------------------------------------|-------------------------------|------------------------------------------|-----------------------------------------|----------------------|
|                                                                                             | Evaluation<br>Details                                                                                                    | <u>Standard</u><br>Evaluation | <u>Supervisory</u><br>Performance Review | Overall Performance<br>Rating/ Comments | Employee<br>Comments |
|                                                                                             | Employees may click the Attach link to submit comments regarding the evaluation. A file in Micro<br>Word or Adobe PDF format may be attached or text may be typed directly into the text box on the<br>page. Select the ATTACH button and then CONFIRM to complete before selecting CONTINUE TO<br>PAGE.<br>1 Record |                               |                                          |                                         |                      |
|                                                                                             | Attach / Remove                                                                                                    |                               | Document Type Attached I                 |                                         | Document             |
|                                                                                             | Remove                                                                                                    |                               | Memo                                     | Attao<br><u>Vie</u>                     | thed                 |
|                                                                                             | << RET                                                                                                    | URN TO PREVIOU                | JS                                       | CONTINUE TO NEXT PAGE >                 |                      |
|                                                                                             | CANCEL                                                                                                    | VIEW EV                       | ALUATION SUMMARY >>                      |                                         |                      |

• Select "View Evaluation Summary"

- Select "Printer Friendly Version" and print the document for your records.
  - Close the print window.

| View Classified - Annual Performance Evaluation Summary -<br>Applicant Tracking Coordinator                                                                                                    |                                                                                                    |  |  |  |
|----------------------------------------------------------------------------------------------------|----------------------------------------------------------------------------------------------------|--|--|--|
| Please review the details of the evaluation carefully before continuing.<br>To take the action you have specified, click the <b>Continue</b> button. To edit the evaluation, click the <b>Edit</b><br>link. To exit the evaluation without making any changes, click the <b>Cancel</b> button. |                                                                                                    |  |  |  |
| <u>Edit</u>                                                                                                    |                                                                                                    |  |  |  |
|                                                                                                    | Manager                                                                                                    |  |  |  |
| Evaluation Details                                                                                                    |                                                                                                    |  |  |  |
|                                                                                                    | Please review Classified - Am<br>Appli<br>Please review the details of the evi-<br>To take the action you have specifi<br>link. To exit the evaluation without<br>Edit<br>Evaluation Status<br>Save<br>Save<br>Employee Send Evaluation to Hiring<br>CANCEL<br>CONTINUE<br>Evaluation Details<br>Employee First Name |  |  |  |

- Select "Employee Send Evaluation to Hiring Manager", "Continue", and "Confirm".
- Logout of the site using the "Logout" link in the red ADMIN menu.

# **Hiring Manger Submission**

- An email notification will alert that the evaluation has been completed by the employee and returned to you, the hiring manager.
- Select "Active Evaluations" from the EVALUATIONS menu on the navigation bar.
- Select "<u>View</u>" under the classification title of the desired position and review.

| ACTIVE POSTINGS • Wel<br>PENDING POSTINGS Your                            | • Welcome <b>Traci Perrin</b> . You are logged in.<br>Your Current Group:Hiring Manager/Dept. Chair. |                           |                          |                                                         |                                      | Monday, March 9, 2009  |                                                          |  |
|---------------------------------------------------------------------------|----------------------------------------------------------------------------------------------------|---------------------------|--------------------------|---------------------------------------------------------|--------------------------------------|------------------------|----------------------------------------------------------|--|
| HISTORICAL POSTINGS<br>SEARCH HIRING<br>PROPOSALS<br>DSITION DESCRIPTIONS |                                                                                                    |                           | View Act                 | ive Evalua                                              | ations                               |                        |                                                          |  |
| BEGIN NEW ACTION<br>SEARCH ACTIONS<br>PENDING ACTIONS                     |                                                                                                    |                           | Activ                    | ve Evaluations                                          | I                                    |                        |                                                          |  |
| ALLIATIONS 3 Re                                                           | ecords                                                                                               |                           |                          |                                                         |                                      |                        |                                                          |  |
| BEGIN NEW EVALUATION<br>ACTIVE EVALUATIONS<br>HISTORICAL EVALUATIONS      | Title                                                                                                | Employee<br>First<br>Name | Employee<br>Last<br>Name | Evaluation<br>Type                                      | Evaluation<br>Working<br>Title       | Last<br>Action<br>Date | Status                                                   |  |
| ADMIN Prog<br>HOME Coo<br>CHANGE USER TYPE<br>LOGOUT <u>View</u>          | gram<br>rdinator<br><u>v</u>                                                                         | Traci                     | Perrin                   | Classified -<br>Annual<br>Performance<br>Evaluation     | Applicant<br>Tracking<br>Coordinator | 03-09-2009             | Evaluation<br>Sent To Hiring<br>Manager From<br>Employee |  |
| Pro<br>Pro<br>Spe<br><u>Viev</u>                                          | ject<br>gram<br>cialist<br><u>l    View</u><br><u>Summary</u>                                        | Lori                      | Roach                    | Non-Classified -<br>Performance<br>Evaluation           | Director of<br>Human<br>Resources    | 02-27-2009             | Evaluation<br>Sent to Human<br>Resources                 |  |
| Adr<br>Ass<br><u>View</u>                                                 | ninistrative<br>istant I<br><u>I View</u><br>Summary                                                 | Margaret                  | Collier                  | Classified - 90<br>day/6 month<br>Performance<br>Review | Office Manager                       | 10-14-2008             | Evaluation<br>Sent to<br>Dean/Director                   |  |

- Select "Printer Friendly Version" and print the document for the department file.
  - Close the print window.

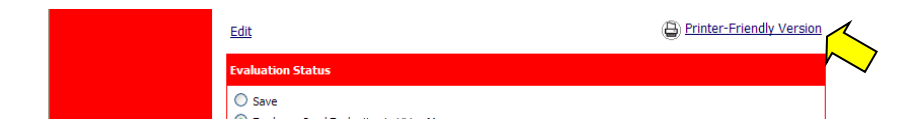

• Review the details section of the evaluation summary to determine if comments have been attached by the employee.

| FROM SCRATCH                                    |                                                                                   |                                |  |  |  |
|-------------------------------------------------|-----------------------------------------------------------------------------------|--------------------------------|--|--|--|
| FROM POSITION                                   | Evaluation Details                                                                |                                |  |  |  |
| CLASSIFICATIONS<br>SEARCH CLASSIFICATION        | Employee First Name                                                               | Traci                          |  |  |  |
| FROM CLASSIFICATION<br>APPLICANTS               | Employee Last Name                                                                | Perrin                         |  |  |  |
| SEARCH APPLICANTS Em                            | Employee ID number:                                                               |                                |  |  |  |
| SPECIAL HANDLING LIST<br>SEARCH RESTRICTED LIST | Employee                                                                          | Perrin, Traci                  |  |  |  |
| USERS<br>CREATE USER ACCOUNT                    | Classification Title:                                                             | Program Coordinator            |  |  |  |
| APPROVE USER ACCOUNT<br>SEARCH USERS            | Class Code:                                                                       | G195C                          |  |  |  |
| POSITION DESCRIPTIONS<br>BEGIN NEW ACTION       | Working Title:                                                                    | Applicant Tracking Coordinator |  |  |  |
| SEARCH ACTIONS<br>PENDING ACTIONS               | Position Number:                                                                  | 16013C                         |  |  |  |
| EVALUATIONS                                     | Evaluation Type:                                                                  | Classified Annual              |  |  |  |
| BEGIN NEW EVALUATION<br>SEARCH EVALUATIONS      | Date of Evaluation:                                                               | 02/10/2010                     |  |  |  |
| ADMIN<br>HOME                                   | Department:                                                                       | FA - Human Resources           |  |  |  |
| CHANGE DEFAULT VIEW<br>CHANGE USER TYPE         | Division                                                                          | Finance and Administration     |  |  |  |
| Louisi                                          | Other Users in Department Who Need<br>Access to this Evaluation:                  | Perrin, Traci                  |  |  |  |
|                                                 | Hire Date:                                                                        |                                |  |  |  |
|                                                 | Supervisor:                                                                       |                                |  |  |  |
|                                                 | Supervisor's Phone Number:<br>(xxx-xxx-xxxx)                                      |                                |  |  |  |
|                                                 | Employee Comments Attached?                                                       | Yes                            |  |  |  |
|                                                 | Standard Evaluation                                                               |                                |  |  |  |
|                                                 | Each unit has its own mission which is<br>necessary to support the mission of the |                                |  |  |  |

• If comments have been attached by the employee, review by selecting "<u>Edit</u>" above the Evaluation Status window.

| Edit             | Printer-Friendly Version |
|------------------|--------------------------|
| Evaluation value |                          |
| O Save           |                          |

• Select the Employee Comments tab.

| SEAACH HIRHIG<br>PROPOSALS<br>POSITION DESCRIPTIONS<br>BEGIN RW ACTION<br>SEARCH ACTIONS<br>SEARCH POSITIONS<br>EVALUATIONS<br>BEGIN RW EVALUATIONS<br>HISTORICAL EVALUATIONS | Evaluation<br>Details                                                                                                    | <u>Standard</u><br>Evaluation | <u>Supervisory</u><br><u>Performance</u><br><u>Review</u> | <u>Overall Perfor</u><br><u>Rating/ Com</u> | mance Employee<br>ments Comments |  |
|----------------------------------------------------------------------------------------------------|----------------------------------------------------------------------------------------------------|-------------------------------|-----------------------------------------------------------|---------------------------------------------|----------------------------------|--|
|                                                                                                    | Employees may click the Attach link to submit comments regarding the evaluation. A file in Microsoft<br>Word or Adobe PDF format may be attached or text may be typed directly into the text box on the<br>page. Select the ATTACH button and then CONFIRM to complete before selecting CONTINUE TO NEXT<br>PAGE.<br>1 Record |                               |                                                           |                                             |                                  |  |
| ADMIN<br>HOME                                                                                                    | Attach / Ren                                                                                                    | nove                          | Docume                                                    | ent Type                                    | Attached Document                |  |
| CHANGE USER TYPE<br>LOGOUT                                                                                                    |                                                                                                    |                               | Me                                                        | emo                                         | Attached<br><u>View</u>          |  |
|                                                                                                    | << RETURN TO PREVIOUS CONTINUE TO NEXT PAGE >>                                                                                                    |                               |                                                           |                                             |                                  |  |
|                                                                                                    | CANCEL                                                                                                    | VIEW EV                       | ALUATION SUMM                                             | ARY >>                                      | K                                |  |

- Select "<u>View</u>" next to the attached memo to review.
- Print the Employee Comments for the department file.
- Close the memo print window.
- Select "View Evaluation Summary" at the bottom of the page.

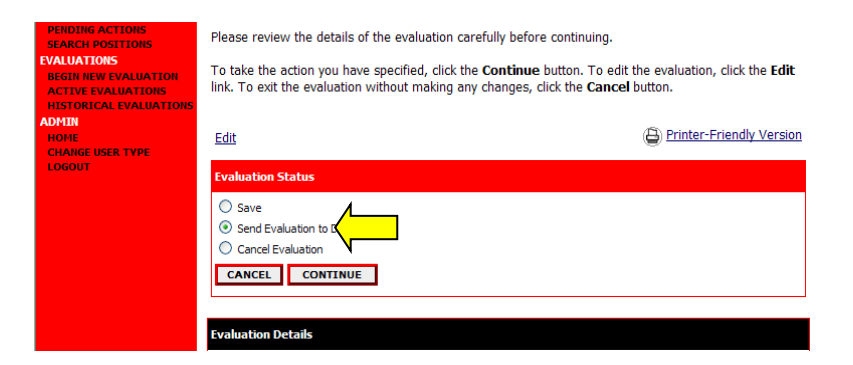

- Select "Send Evaluation to (VP/VC or HR as provided)", "Continue", and "Confirm".
- Logout of the system from the red navigation bar.

# **Approval of Evaluations** (Dean/Director, VP/VC)

- Once <u>logged in</u>, check "Your Current Group" to verify that you are logged in as the correct <u>user type</u> (Dean/Director, VP/VC, etc...) to approve the action. Your user group may be changed by selecting "Change User Type" from the ADMIN menu.
- Select "Active Evaluations" from the EVALUATIONS menu.
- Select "<u>View</u>" under the classification title of the desired position.
- Review the details section of the evaluation summary to determine if comments have been attached by the employee.

| FROM SCRATCH                               |                                                                  |                                |  |  |  |
|--------------------------------------------|------------------------------------------------------------------|--------------------------------|--|--|--|
| FROM POSITION                              | Evaluation Details                                               |                                |  |  |  |
| CLASSIFICATIONS                            |                                                                  |                                |  |  |  |
| SEARCH CLASSIFICATION                      | Employee First Name                                              | Traci                          |  |  |  |
| CREATE CLASSIFICATIONS                     |                                                                  |                                |  |  |  |
| FROM CLASSIFICATION                        | Employee Last Name                                               | Perrin                         |  |  |  |
| APPLICANTS                                 |                                                                  |                                |  |  |  |
| CONF NUMBER SEARCH                         | Employee ID number:                                              |                                |  |  |  |
| SPECIAL HANDLING LIST                      | Employee                                                         | Perrin, Traci                  |  |  |  |
| SEARCH RESTRICTED LIST                     |                                                                  |                                |  |  |  |
| USERS<br>CREATE USER ACCOUNT               | Classification Title:                                            | Program Coordinator            |  |  |  |
| APPROVE USER ACCOUNT<br>SEARCH USERS       | Class Code:                                                      | G195C                          |  |  |  |
| POSITION DESCRIPTIONS<br>BEGIN NEW ACTION  | Working Title:                                                   | Applicant Tracking Coordinator |  |  |  |
| SEARCH ACTIONS<br>PENDING ACTIONS          | Position Number:                                                 | 16013C                         |  |  |  |
| SEARCH POSITIONS EVALUATIONS               | Evaluation Type:                                                 | Classified Annual              |  |  |  |
| BEGIN NEW EVALUATION<br>SEARCH EVALUATIONS | Date of Evaluation:                                              | 02/10/2010                     |  |  |  |
| ADMIN<br>HOME                              | Department:                                                      | FA - Human Resources           |  |  |  |
| CHANGE DEFAULT VIEW<br>CHANGE USER TYPE    | Division                                                         | Finance and Administration     |  |  |  |
| LOGOUT                                     | Other Users in Department Who Need<br>Access to this Evaluation: | Perrin, Traci                  |  |  |  |
|                                            | Hire Date:                                                       |                                |  |  |  |
|                                            | Supervisor:                                                      |                                |  |  |  |
|                                            | Supervisor's Phone Number:<br>(xxx-xxx-xxxx)                     |                                |  |  |  |
|                                            | Employee Comments Attached?                                      | Yes                            |  |  |  |

• To review comments select "Edit" above the Evaluation Status window.

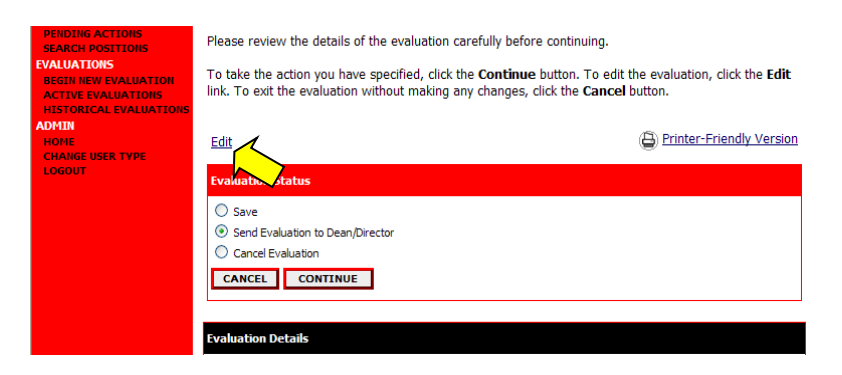

- Select the Employee Comments tab.
  - Select "<u>View</u>" next to the attached memo.
  - Print if desired and close the memo print window.

| JOB POSTINGS<br>ACTIVE POSTINGS<br>PENDING POSTINGS<br>HISTORICAL POSTINGS<br>SEARCH HIRING                                                                                                    | View                                                                                                    | /Edit Cla<br>A                | ssified - Anr<br>pplicant Trac                            | ual Performan<br>king Coordina          | ice Evalua<br>itor                     | tion -       |
|----------------------------------------------------------------------------------------------------|----------------------------------------------------------------------------------------------------|-------------------------------|-----------------------------------------------------------|-----------------------------------------|----------------------------------------|--------------|
| PROPOSALS<br>PROFINE DESCRIPTIONS<br>BEGIN NEW ACTION<br>MERCIA ACTIONS<br>DENDING ACTIONS<br>DERINING ACTIONS<br>DERINING POSITIONS<br>REGIN NEW EVALUATIONS<br>ACTIVE EVALUATIONS<br>MISTORICAL EVALUATIONS<br>ADMIN<br>HOME<br>CHANGE USER TYPE<br>LOGOUT | <u>Evaluation</u><br><u>Details</u>                                                                                                    | <u>Standard</u><br>Evaluation | <u>Supervisory</u><br><u>Performance</u><br><u>Review</u> | Overall Performance<br>Rating/ Comments | Employee<br>Comments                   | otes/History |
|                                                                                                    | Employees may click the Attach link to submit comments regarding the evaluation. A file in Microsoft Word or Adobe PDF format may be attached or text may be typed directly into the text box on the page. Select the ATTACH button and then CONFIRM to complete before selecting CONTINUE TO NEX PAGE. 1 Record Attach / Remove Document Type Attached Document |                               |                                                           |                                         |                                        |              |
|                                                                                                    | << RE                                                                                                    | TURN TO PREV                  | TOUS Me                                                   |                                         | Attached<br><u>View</u><br>EXT PAGE >> |              |
|                                                                                                    | CANCEL                                                                                                    | VIEW                          | EVALUATION SUMM                                           |                                         | 7                                      |              |

• Select "View Evaluation Summary".

| PENDING ACTIONS<br>SEARCH POSITIONS<br>WALLUATIONS<br>BEGIN NEW EVALUATION<br>ACTIVE EVALUATIONS<br>ACTIVE EVALUATIONS<br>ADMIN<br>CHAINER USER TYPE<br>CHAINER USER TYPE<br>LOGOUT | Please review the details of the evaluation carefully before continuing.<br>To take the action you have specified, click the <b>Continue</b> button. To edit the evaluation, click the <b>Edit</b><br>link. To exit the evaluation without making any changes, click the <b>Cancel</b> button. |                          |  |  |  |
|----------------------------------------------------------------------------------------------------|----------------------------------------------------------------------------------------------------|--------------------------|--|--|--|
|                                                                                                    | <u>Edit</u><br>Evaluation Status                                                                                                    | Printer-Friendly Version |  |  |  |
|                                                                                                    | Save Save Cancel Evaluation to D Cancel Evaluation CANCEL CONTINUE                                                                                                    |                          |  |  |  |
|                                                                                                    | Evaluation Details                                                                                                    |                          |  |  |  |

- Select "Send Evaluation to (Employee, VP/VC or HR as provided)", "Continue", and "Confirm".
- Once HR makes the final approval the Hiring Manager/Dept Chair will receive an email notification indicating the evaluation has been completed.

# **<u>Glossary</u>**

Budget – A user type for the Budget office with university wide access for approval of all processes which affect the budget allocations.

Classified positions– Classified employees are staff members who fall under the State of Arkansas's pay plan. These positions are divided up with in grades to form a salary schedule. This pay plan is modified by the state legislature who assigns or appropriates positions to the university.

Dean/Director – A user type with access to all departments within a college or administrative area who is the first line of approvals. Processes may not start at this level.

Diversity – A user type for the Diversity office with university wide access for approval of position posting requests, interview requests, and hiring proposals.

Employee with Access – This field is used on evaluations to identify the employee user who will receive the evaluation for approval. The evaluation will forward to this individual for review.

Faculty positions – Faculty positions fall under the non-classified positions and salary caps as appropriated by the state.

Hiring Manager/Dept Chair – A user type with access within their department(s) who may begin selected processes and approves prior to the Dean/Director.

Human Resources – A user type for Human Resource personnel with university wide access for approval of all process types. This is the last approval for all processes.

Initiator – A user type with access within their department(s) who may begin selected processes prior to the process being sent to the supervisor/hiring manager/department chair.

Non-classified positions– Non-classified employees are administrative staff members. A salary cap is specified by the state legislature for each title. The legislature also appropriates which titles and how many of each the university may use.

Provisional positions – Positions granted by the state for employees who are funded through external sources and do not receive appropriations from the state.

Sponsored Programs/Grants – A user type with university wide access who approves processes related to external funding.

User Group – Same as User Type

User Type – User types are used to distinguish level for approval and access. The user type also aids in the delivery of email notifications.

Users with Access – Users with access are the hiring managers/department chairs who have access to view the process and will receive email notifications concerning the progress of the action, posting, hiring proposal, or evaluation. These individuals must be selected for each process.

VP/VC – A user type with access at the division level and serves as an approver. Processes may not start at this level.